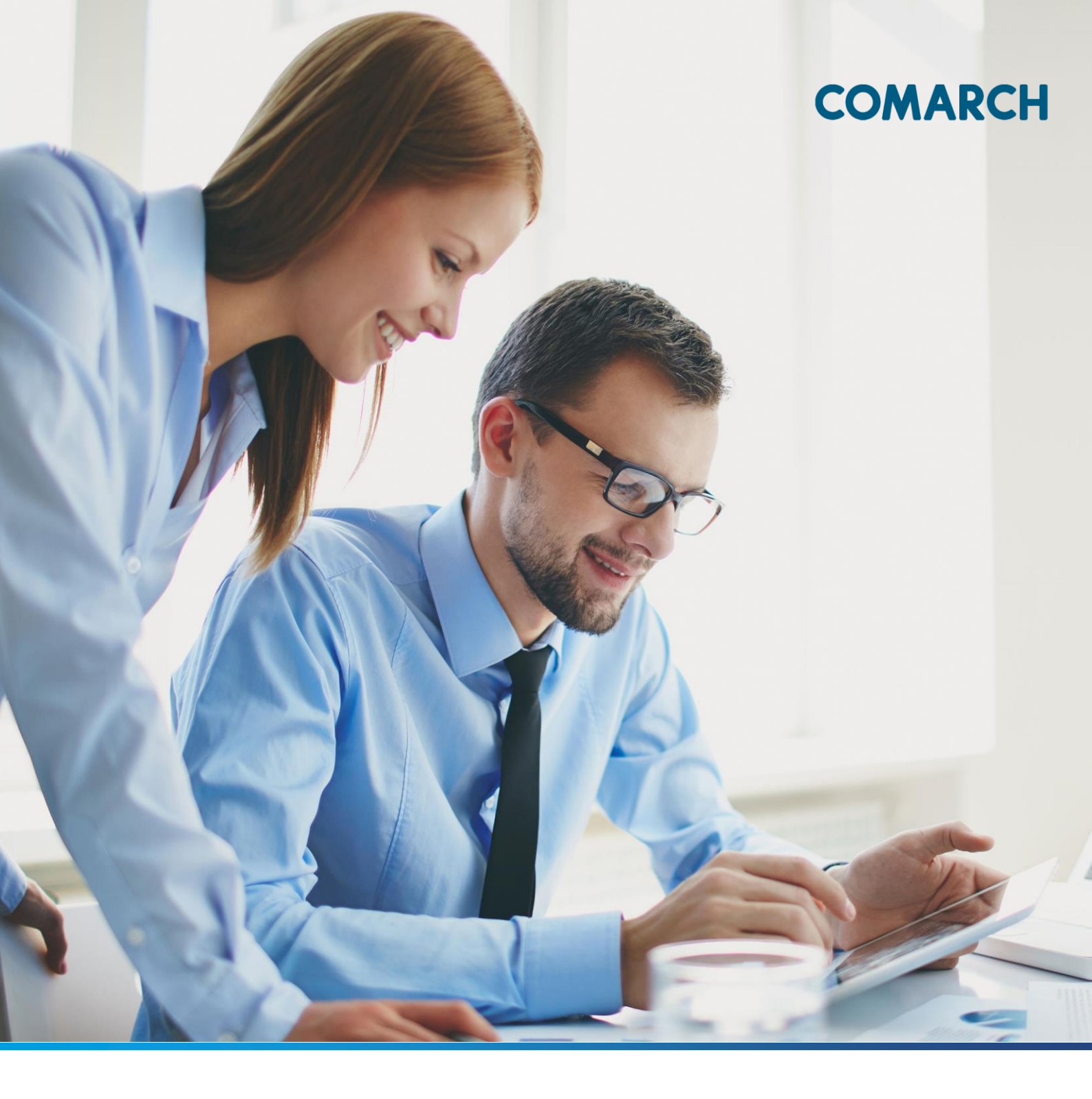

# DOKUMENTACJA UŻYTKOWNIKA SYSTEMU COMARCH ERGO GEODEZJA I KATROGRAFIA – KONTO KLIENTA

#### Spis treści

| 1 | Info                     | Informacje o aplikacji                      |    |  |  |  |  |  |
|---|--------------------------|---------------------------------------------|----|--|--|--|--|--|
| 2 | Roz                      | Rozpoczęcie pracy w aplikacji4              |    |  |  |  |  |  |
|   | 2.1                      | Rejestracja w aplikacji                     | 4  |  |  |  |  |  |
|   | 2.2                      | Logowanie w aplikacji                       | 7  |  |  |  |  |  |
| 3 | Stru                     | uktura aplikacji                            | 8  |  |  |  |  |  |
| 4 | Zak                      | kładka Moje wnioski                         | 10 |  |  |  |  |  |
|   | 4.1                      | Panel wyboru wniosku                        | 10 |  |  |  |  |  |
|   | 4.1.                     | .1 Wniosek o wydanie wypisu/wyrysu z EGiB   | 11 |  |  |  |  |  |
|   | 4.1.2                    | .2 Wniosek o udostępnienie materiałów PZGiK | 21 |  |  |  |  |  |
|   | 4.1.3                    | .3 Wniosek inny                             | 29 |  |  |  |  |  |
|   | 4.2                      | Panel raportu                               | 37 |  |  |  |  |  |
| 5 | Zak                      | kładka Zobowiązania                         | 40 |  |  |  |  |  |
| 6 | Zakładka Powiadomienia44 |                                             |    |  |  |  |  |  |
| 7 | Zak                      | kładka Moje dane                            | 46 |  |  |  |  |  |
| 8 | Spis                     | Spis rysunków i tabel48                     |    |  |  |  |  |  |

### 1 Informacje o aplikacji

Aplikacja **Konto Klienta** skierowana jest do wszystkich osób fizycznych którzy chcą złożyć wniosek o udostępnienie materiałów z zasobu PZGiK oraz wypisu i wyrysu z EGiB. Przeznaczona jest do pełnej obsługi procesu związanego ze złożeniem wniosku do ośrodka. Za pośrednictwem aplikacji użytkownik ma możliwość złożenia opłaty za zamówione materiały, jak również pobrać materiały zamówione w formie elektronicznej. Aplikacja umożliwia śledzenie na bieżąco statusu wniosku oraz korespondencję z ośrodkiem.

Użytkownik ma możliwość złożenia wniosku w trzech kategoriach:

- wniosek o wydanie wypisu/wyrysu z EGiB
- wniosek o udostępnienie materiałów PZGiK

#### - wniosek inny:

- Wniosek o ujawnienie umowy dzierżawy
- Wniosek o przeprowadzenie gleboznawczej klasyfikacji gruntów
- Zgłoszenie zmian danych w EGiB
- Wniosek o aktualizację informacji w EGiB
- Wniosek o uwierzytelnienie dokumentów
- Wniosek o udostępnienie danych zgromadzonych w rejestrze publicznym
- Zgłoszenie pracy geodezyjnej
- Zawiadomienie o zakończeniu zgłoszonych prac
- Zawiadomienie o przekazaniu wyników zgłoszonych prac geodezyjnych

D

### 2 Rozpoczęcie pracy w aplikacji

Aby rozpocząć pracę w aplikacji **Konto Klienta** należy się zarejestrować i zalogować. Logowanie i rejestracja dostępne są z witryny Portalu Obsługi Klienta. Adres aplikacji udostępnia właściwy Ośrodek Dokumentacji Geodezyjnej i Kartograficznej.

### 2.1 Rejestracja w aplikacji

Sam proces rejestracji jest bardzo prosty i intuicyjny. Wszystkie wymagane informacje, które w procesie rejestracji musi podać Klient (Użytkownik aplikacji) oznaczone są w formularzu symbolem \*. Poniżej opisany został formularz rejestracji do aplikacji **Konto Klienta**.

### Przetwarzanie danych osobowych

Dokonując rejestracji Użytkownik wyraża zgodę na przetwarzanie jego danych, niezbędnych do stworzenia konta Użytkownika, zebrania statystyk odwiedzin i późniejszego zalogowania. Jednocześnie Użytkownik wyraża zgodę na otrzymywanie komunikatów lub informacji za pośrednictwem poczty elektronicznej na podany adres poczty elektronicznej.

Rysunek 1 Informacja o przetwarzaniu danych osobowych

Na górze okna formularza znajduje się informacja o wyrażeniu zgody na przetwarzanie danych osobowych. Jest to standardowa formuła wyświetlana każdorazowo, podczas rejestracji użytkownika do każdej usługi systemu COMARCH ERGO, jeśli podczas rejestracji wymagane jest podanie danych osobowych.

Korzystając z formularza rejestracji, wybierając Osoba fizyczna pośród listy sześciu rodzajów podmiotów:

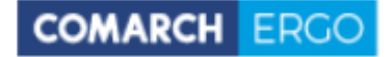

- Osoba fizyczna
- Komornik
- Rzeczoznawca majątkowy
- Inwestor
- Geodeta
- Inny podmiot

Formularz rejestracyjny dla Klientów podzielony jest na 3 sekcje:

- Dane podmiotu
- Hasło
- Załączniki

| Dane podmiotu                |                                                                                          |
|------------------------------|------------------------------------------------------------------------------------------|
| Podrai nadmiatu              | Osoba fizvczna                                                                           |
| Rodzaj podmiotu:             | C Komornik                                                                               |
|                              |                                                                                          |
|                              |                                                                                          |
|                              | O Geodeta                                                                                |
|                              |                                                                                          |
|                              | o mily podmot                                                                            |
| lmię: *                      |                                                                                          |
| Nazwisko:                    |                                                                                          |
| Numer PESEL:                 |                                                                                          |
| Eit.                         |                                                                                          |
| Emdil.                       | Uwaga! Adres e-mail jest nazwą użytkownika (loginem).                                    |
| Krai:                        | Polska                                                                                   |
|                              |                                                                                          |
| Miejscowość                  |                                                                                          |
| Kod pocztowy:                |                                                                                          |
| Ulica:                       |                                                                                          |
| Nr budynku/lokalu: *         |                                                                                          |
| NID-                         |                                                                                          |
| DUP.                         |                                                                                          |
| Nr telefonu:                 |                                                                                          |
| Nr telefonu komórkowego:     |                                                                                          |
| Nr faksu:                    |                                                                                          |
| Nazwa banku:                 |                                                                                          |
| Nr rachunku bankowago:       |                                                                                          |
| ni fachanka bankorrego.      |                                                                                          |
| Hasło                        |                                                                                          |
| Hasło: *                     |                                                                                          |
| Hada ann Ann                 |                                                                                          |
| Hasło powtorzone:            |                                                                                          |
|                              | Minimalna długośc hasła: 8.<br>Hasło musi zawierać conajmniej jeden znak alfanumeryczny. |
|                              | Hasło nie może zawierać nazwy użytkownika.                                               |
| Załaczniki                   |                                                                                          |
| •                            |                                                                                          |
| + Dodaj załącznik            |                                                                                          |
| Brak załączników             |                                                                                          |
| Regulamin świadczenia usługi |                                                                                          |
|                              |                                                                                          |
| Pobierz                      |                                                                                          |
|                              |                                                                                          |

Rysunek 2 Formularz rejestracyjny dla Osoby fizycznej

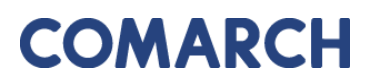

Poniżej formularza znajduje się informacja o regulaminie świadczenia usługi oraz regulaminie świadczenia usługi płatności internetowej. Regulaminy te są do pobrania z poziomu formularza rejestracyjnego. Wymogiem założenia konta w aplikacji **Konto Klienta** jest akceptacja regulaminów.

|                                     | Akceptuję regulamin |                                  |
|-------------------------------------|---------------------|----------------------------------|
| Należy w tym celu zaznaczyć okienko |                     | znajdujące się po prawej stronie |
| okna formularza.                    |                     |                                  |

| Regularnin świadczenia usługi                                 |                       |
|---------------------------------------------------------------|-----------------------|
| Fallerz                                                       | 🗆 Akceptuję regulamin |
| * Atcepagia regulaminu jett vymagana.                         |                       |
| Regulamin świadczenia usługi pistności internetowych          |                       |
| Pablerz                                                       | 💷 Akceptuję regulamin |
| * Neceptaçia nie jets vojmagana i može być zmieniona później. |                       |

#### Rysunek 3 Akceptacja regulaminów

Jeśli formularz nie został wypełniony poprawnie, zostanie wyświetlony komunikat z listą błędów, które należy poprawić.

#### Liczba błędów: 3

- Hasło jest polem wymaganym. (Przejdź do błędu.)
- Hasło powtórzone jest polem wymaganym. (Przejdź do błędu.)
- Podany e-mail już jest zarejestrowany w systemie. Podaj inny adres e-mail. (Przejdź do błędu.)

#### Rysunek 4 Komunikat o błędach podczas rejestracji

Jeśli wszystkie pola formularza zostały wypełnione poprawnie, pojawi się komunikat o pomyślnie zakończonej rejestracji oraz o wysłaniu na podany adres e-mail linku aktywującego konto. Należy sprawdzić pocztę i aktywować usługę. Link jest ważny 24 godziny.

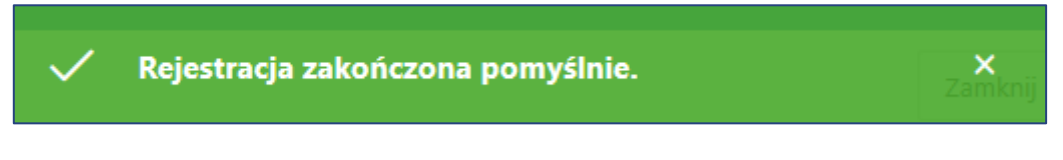

Rysunek 5 Komunikat o pomyślnie zakończonej rejestracji

### 2.2 Logowanie w aplikacji

Po aktywacji usługi poprzez kliknięcie w link wysłany na podany adres e-mail, Użytkownik powinien wiadomość otrzymać e-mail Ζ informacją o aktywacji konta. Teraz Użytkownik może zalogować się W na swoje konto. tym celu wykorzystuje podany w formularzu rejestracyjnym e-mail jako login oraz hasło.

Okno logowania podzielone jest na dwie części. Pierwsza to cześć dotycząca danych logowania. Natomiast poniżej znajduje się informacja dotycząca danych Usługodawcy, do którego loguje się Użytkownik.

| Logowanie             |                                                                 |  |  |  |  |
|-----------------------|-----------------------------------------------------------------|--|--|--|--|
| Użytkownik:<br>Hasło: |                                                                 |  |  |  |  |
| Rejestracja           | Odzyskiwanie hasła Zaloguj Powrót do POK                        |  |  |  |  |
| Dane usługodawcy      | 1                                                               |  |  |  |  |
| Nazwa urzędu          | Starosta                                                        |  |  |  |  |
| Wydział               | Wydział Geodezji i Katastru                                     |  |  |  |  |
| Nazwa PODGiK          | Powiatowy Ośrodek Dokumentacji<br>Geodezyjnej i Kartograficznej |  |  |  |  |
| Ulica i nr            |                                                                 |  |  |  |  |
| Kod pocztowy          |                                                                 |  |  |  |  |
| Miejscowość           |                                                                 |  |  |  |  |
| Telefon               |                                                                 |  |  |  |  |
| Email                 |                                                                 |  |  |  |  |
| Strona WWW            |                                                                 |  |  |  |  |

Rysunek 6 Okno logowania

### 3 Struktura aplikacji

Po zalogowaniu Użytkownik zostaje przeniesiony do okna startowego aplikacji Konto Klienta.

| COMARCH ERGO | PORTAL OŚRODKA DOKUMENTACJI - Konto Klienta 🎗 programista.klie        | ent@gmail.com                          |    | O programie | Instrukcja obsługi | Zmień hasło | Wyloguj |
|--------------|-----------------------------------------------------------------------|----------------------------------------|----|-------------|--------------------|-------------|---------|
|              |                                                                       | -                                      |    | 6           |                    |             |         |
|              | Witaj Programista Klient!<br>Wybierz widok, do kaórego chcesz przejść |                                        |    | 17          |                    |             |         |
|              | Moje wnioski                                                          |                                        | 10 |             |                    |             | In      |
| 1 74         | Zobowiązania                                                          |                                        |    |             |                    |             |         |
|              | Powiadomienia                                                         |                                        | E  | 111         |                    |             |         |
|              | Moje dane                                                             |                                        |    |             | 1922 (1933)        |             | 142     |
|              |                                                                       | 200<br>100<br>100<br>100<br>100<br>100 |    |             |                    | 656)        | 100 Mar |

Rysunek 7 Okno startowe aplikacji Konto Klienta

W górnej części okna znajduję się baner z informacja, w jakiej aplikacji aktualnie znajduje się Użytkownik oraz polecenia dotyczące obsługi konta, takie jak:

- POK przechodzi do strony głównej POK (Portalu Obsługi Klienta)
- O programie informacje dotyczące aplikacji, w której znajduje się zalogowany Użytkownik
- Instrukcja obsługi instrukcja obsługi aplikacji
- Zmień hasło formularz zmiany hasła
- Wyloguj wylogowanie z systemu

COMARCH ERCO PORTAL OŚRODKA DOKUMENTACJI - Konto Klienta 🎗 programistaklient@gmail.com POK O programie Instrukcja obsługi Menu główne Zmień hasło Wyłoguj

#### Rysunek 8 Górny baner aplikacji Konto Klienta

Poniżej znajduję się okno startowe, z poziomu, którego można przejść do wszystkich zakładek aplikacji Konto Klienta.

| Witaj uzy<br>Wybierz widok, do | kownik uzytkownik! |  |
|--------------------------------|--------------------|--|
| Moje wnioski                   |                    |  |
| Zobowiązania                   |                    |  |
| Powiadomienia                  |                    |  |
| Moie dane                      |                    |  |

Rysunek 9 Widok zakładek aplikacji Konto Klienta

Po wybraniu polecenia, Użytkownik zostanie przeniesiony do aplikacji **Konto Klienta**. Okno aplikacji składa się z panelu zakładek i panelu raportu.

| = | COMARCH ERGO  | PORT                | AL OS       | ŚRODKA DOKU  | MENTACJI - Konto Kli          | ienta              | ₽ programista.klient@gmail.com POK O                                                                                                    | programie Instrukcja ot | slugi Menu główne | Zmień hasło Wyloguj |  |  |
|---|---------------|---------------------|-------------|--------------|-------------------------------|--------------------|----------------------------------------------------------------------------------------------------|-------------------------|-------------------|---------------------|--|--|
|   | Start         |                     |             |              |                               |                    |                                                                                                    |                         |                   |                     |  |  |
| 6 | Moje wnioski  | Moje wnioski        |             |              |                               |                    | 🗼 Walance and an a seminar factor on a COD 🔹 Walance based of the determinants and the DYCHY 🔹 Walance based of the DYCHY                                                                                                    |                         |                   |                     |  |  |
| o | Zobowiązania  |                     |             |              |                               |                    | <ul> <li>иноск с и ранке израд изград к сам — - иноск с держдунитие наконном я сок.</li> <li>и насок вис — - обла с сам — - иноск с держдунитие наконном я сок.</li> <li>и насок вис — - обла с сам — - иноск с держдунитие наконном я сок.</li> </ul> |                         |                   |                     |  |  |
|   | Powiadomienia | Q, ∽ Szukaj Akcje ∽ |             |              |                               | <b>kaj</b> Akcje ∽ |                                                                                                    |                         |                   |                     |  |  |
| ٠ | Moje dane     |                     |             |              |                               |                    |                                                                                                    |                         |                   |                     |  |  |
|   |               |                     | 2           | Wnioski opła | cone                          | ×                  |                                                                                                    |                         |                   |                     |  |  |
|   |               | 12                  | 26 7 26     |              |                               |                    |                                                                                                    |                         |                   |                     |  |  |
|   |               |                     | 1 - 26 2 26 |              |                               |                    |                                                                                                    | Winene ornactenia       |                   |                     |  |  |
|   |               |                     | 8           | wniosku      | Status wniosku                | Rodzaj wniosku     | Przedmiot wniosku                                                                                                    | Znak sprawy             | wniosku           | wniosku Pj          |  |  |
|   |               | 1                   |             |              | Roboczy                       | Materialy PZGiK    | mapa ewidencji gruntów i budynków lub mapa zasadnicz                                                                                                    | 1 .                     | 2                 | 2022-08-04 15:21:23 |  |  |
|   |               | 2                   |             | 2022-04-22   | Opłacony                      | Materiały PZGiK    | baza danych obiektów topograficznych, o której mowa w<br>art. 4 ust. 1b ustawy (BDOT500)                                                                                                    | GK.6642.36.27.2022      |                   | 2022-04-22 13:51:48 |  |  |
|   |               | Ø.                  |             | 2022-04-22   | Opłacony                      | Materiały PZGiK    | mapa ewidencji gruntów i budynków lub mapa zasadnicz                                                                                                    | GK.6642.36.26.2022      |                   | 2022-04-22 13:39:31 |  |  |
|   |               | 1                   | 12          | 2021-12-03   | Wystawiono dokument<br>opłaty | Materiały PZGiK    | mapa ewidencji gruntów i budynków lub mapa zasadnicz                                                                                                    | GK.6642.36.2.2021       | 2                 | 2021-12-03 10:19:13 |  |  |
|   |               | 1                   | 12          | 2021-02-19   | Przyjęte                      | Materiały PZGiK    | mapa ewidencji gruntów i budynków lub mapa zasadnicz                                                                                                    | GK.6642.1.16.2021       | *                 | 2021-02-19 13:47:46 |  |  |

Rysunek 10 Okno aplikacji Konto Klienta

Po lewej stronie okna znajdują się zakładki dostępne w aplikacji Konto Klienta:

- Start
- Moje wnioski
- Zobowiązania
- Powiadomienia
- Moje dane

W centralnej części znajduje się raport, w którym wyświetlane są informacje o wnioskach złożonych przez Klienta, opłatach, powiadomieniach itd.

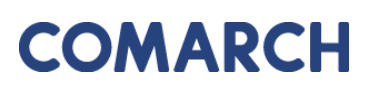

#### Zakładka Moje wnioski 4

Zakładka Moje wnioski składa się z panelu wyboru wniosku, gdzie Użytkownik wybiera wniosek o jaki chce wystąpić oraz z okna raportu, na którym wyświetlane są złożone przez Użytkownika wnioski.

| M                       | Moje wnioski                           |                     |          |                                                                |                                                                                                    |                        |                              |                         |  |
|-------------------------|----------------------------------------|---------------------|----------|----------------------------------------------------------------|----------------------------------------------------------------------------------------------------|------------------------|------------------------------|-------------------------|--|
|                         | -                                      |                     |          | + Wniosek o wydanie wypisu/wyrysu z E                          | + Wniosek o wydanie wypisu/wyrysu z EGiB + Wniosek o udostępnienie materiałów PZGIK + Wnioski inne 🛍 Usuń zaznaczo |                        |                              |                         |  |
|                         |                                        |                     |          |                                                                |                                                                                                    |                        |                              |                         |  |
| Q                       | Q, ∽ Szukaj Akcje ∽                    |                     |          |                                                                |                                                                                                    |                        |                              |                         |  |
| •                       | ▼ 📝 🙀 Whioski opłacone 🛛 ×             |                     |          |                                                                |                                                                                                    |                        |                              |                         |  |
| 🖂 🙀 Wnioski robocze 🛛 🗙 |                                        |                     |          |                                                                |                                                                                                    |                        |                              |                         |  |
| 1 -                     | 3 z 3                                  |                     |          |                                                                |                                                                                                    |                        |                              |                         |  |
|                         | Data złożenia Status<br>miosku wniosku |                     |          | Rodzaj wniosku                                                 | Przedmiot wniosku                                                                                                  | Znak sprawy            | Własne oznaczenie<br>wniosku | Data utworzenia wniosku |  |
| /                       | -                                      | 2020-06-08 00:00:00 | Przyjęte | EGiB                                                           | wypis z rejestru<br>gruntów                                                                                        | GK-<br>1.6665.65.2020. | -                            | 2020-06-08 12:34:09     |  |
| 1                       |                                        | - Roboczy Wniosek   |          | Wniosek zgłoszenia o wniosek o aktualizację<br>informacji EGIB | -                                                                                                    | -                      | -                            | 2020-05-28 10:13:12     |  |
| 1                       |                                        |                     | Roboczy  | Wniosek o uwierzytelnienie dokumentu                           | -                                                                                                    | -                      | -                            | 2020-05-25 16:21:21     |  |

#### Rysunek 11 Zakładka Moje wnioski

### 4.1 Panel wyboru wniosku

Użytkownik za pośrednictwem aplikacji ma możliwość złożenia:

- wniosek o wydanie wypisu/wyrysu z EGiB
- wniosek o udostępnienie materiałów PZGiK
- wniosek inny:
  - Wniosek o ujawnienie umowy dzierżawy
  - Wniosek o ujawnienie samodzielnych lokali
  - Wniosek o przeprowadzenie gleboznawczej klasyfikacji gruntów
  - Zgłoszenie zmian danych w EGiB
  - Wniosek o aktualizację informacji w EGiB
  - Wniosek o uwierzytelnienie dokumentów
  - Wniosek o udostępnienie danych zgromadzonych w rejestrze publicznym
  - Wniosek o wydanie zaświadczenia o istnieniu gospodarstwa rolnego
  - Prace geodezyjne

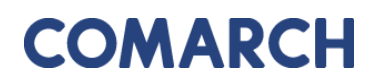

COMARCH ERGO

- Zawiadomienie o zakończeniu zgłoszonych prac
- Zawiadomienie o przekazaniu wyników zgłoszonych prac geodezyjnych

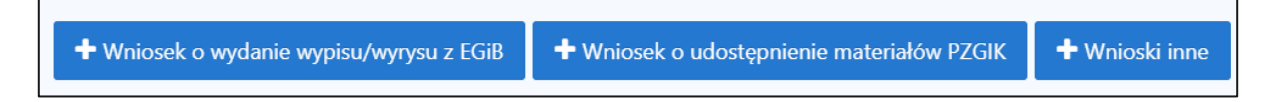

#### Rysunek 12 Panel wyboru wniosku

Po kliknięciu w wybrany wniosek, Użytkownik zostanie przeniesiony do formularza wniosku. Pola obowiązkowe do wypełnienia w formularzu zapytania oznaczone są \*.

#### 4.1.1 Wniosek o wydanie wypisu/wyrysu z EGiB

Formularz wniosku o wydanie wypisu, wypisu i wyrysu lub wyrysu z EGiB został przedstawiony poniżej. Część danych we wniosku zostanie automatycznie uzupełniona na podstawie danych Użytkownika, pozostałe pola należy uzupełnić wpisując dane ręcznie lub wybierając z list rozwijalnych i checkboxów w przypadku Przedmiotu wniosku.

| l | Nniosek o wydanie wypisu, wypisu i wyrysu lub wyrysu z EGiB                                                               |                                                                                                    |  |  |  |  |  |  |
|---|----------------------------------------------------------------------------------------------------|----------------------------------------------------------------------------------------------------|--|--|--|--|--|--|
| Γ |                                                                                                    |                                                                                                    |  |  |  |  |  |  |
|   | Status:                                                                                                    | Roboczy                                                                                                    |  |  |  |  |  |  |
|   | Data złożenia:                                                                                                    |                                                                                                    |  |  |  |  |  |  |
|   | Znak sprawy:                                                                                                    |                                                                                                    |  |  |  |  |  |  |
|   | Własne oznaczenie wniosku:                                                                                                |                                                                                                    |  |  |  |  |  |  |
| L |                                                                                                    |                                                                                                    |  |  |  |  |  |  |
|   | Adresat wniosku:                                                                                                    | Starosta Dzierżoniowski<br>Rynek 27<br>58-200Dzierżoniów                                                                                                    |  |  |  |  |  |  |
|   | Oddział: *                                                                                                    | Starostwo Powiatowe w Dzierżoniowie 🛛 🕈                                                                                                    |  |  |  |  |  |  |
| L |                                                                                                    |                                                                                                    |  |  |  |  |  |  |
| L |                                                                                                    |                                                                                                    |  |  |  |  |  |  |
|   | Nazwa wnioskodawcy:                                                                                                    | Programista                                                                                                    |  |  |  |  |  |  |
|   | Nazwa wnioskodawcy:<br>Adres wnioskodawcy:                                                                                | Programista<br>Słoneczna 5, 09-098 Warszawa, Polska                                                                                                    |  |  |  |  |  |  |
|   | Nazwa wnioskodawcy:<br>Adres wnioskodawcy:<br>Kontakt do wnioskodawcy:                                                    | Programista<br>Słoneczna 5, 09-098 Warszawa, Polska<br>ibtxzljbj@lgqnk.com                                                                                                    |  |  |  |  |  |  |
|   | Nazwa wnioskodawcy:<br>Adres wnioskodawcy:<br>Kontakt do wnioskodawcy:<br>Podmiot z innych państw                         | Programista<br>Słoneczna 5, 09-098 Warszawa, Polska<br>ibtxzljbj@lgqnk.com<br>O Tak<br>I Nie                                                                                                    |  |  |  |  |  |  |
|   | Nazwa wnioskodawcy:<br>Adres wnioskodawcy:<br>Kontakt do wnioskodawcy:<br>Podmiot z innych państw<br>PESEL: *             | Programista<br>Słoneczna 5, 09-098 Warszawa, Polska<br>ibtxzljbj@lgqnk.com<br>O Tak<br>Imie                                                                                                    |  |  |  |  |  |  |
|   | Nazwa wnioskodawcy:<br>Adres wnioskodawcy:<br>Kontakt do wnioskodawcy:<br>Podmiot z innych państw<br>PESEL: *<br>REGON: * | Programista<br>Słoneczna 5, 09-098 Warszawa, Polska<br>ibtxzljbj@lgqnk.com<br>O Tak<br>Nie                                                                                                    |  |  |  |  |  |  |
|   | Nazwa wnioskodawcy:<br>Adres wnioskodawcy:<br>Kontakt do wnioskodawcy:<br>Podmiot z innych państw<br>PESEL: *<br>REGON: * | Programista<br>Słoneczna 5, 09-098 Warszawa, Polska<br>ibtxzljbj@lgqnk.com<br>Tak<br>Nie<br>lest właścicielem, osoba lub iednostka organizacyjna władająca gruntami, budynkami lub lokajami, których dotyczy wniosek |  |  |  |  |  |  |

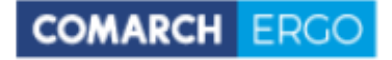

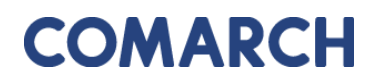

| Przedmiot wniosku:                                                | wypis z rejestru gruntów     wyrys z mapy ewidencyjnej     wypis z rejestru gruntów bez danych osobowych     wypis z kartoteki lokali     wypis z rejestru lokali     wypis z wykazu pomiotów | wypis z rejestru gruntów oraz wyrys z mapy ewidencyjnej     uproszczony wypis z rejestru gruntów     wypis z kartoteki budynków     wypis z rejestru budynków     wypis z wykazu działek ewidencyjnych |
|-------------------------------------------------------------------|----------------------------------------------------------------------------------------------------|----------------------------------------------------------------------------------------------------|
| Postać dokumentów: *<br>Sposób odbioru: *                         | elektroniczna 🔹<br>postać elektroniczna - Portal ODGiK 🔹                                                                                                    |                                                                                                    |
| Dodatkowe wyjaśnienia i uwagi wnioskodawcy:                       |                                                                                                    | 1                                                                                                    |
| Osoba wyznaczona do kontaktów ze strony wniosko<br>Imie nazwisko: | dawcy                                                                                                    |                                                                                                    |
| E-mail:                                                           |                                                                                                    |                                                                                                    |
| Telefon:                                                          |                                                                                                    |                                                                                                    |

Rysunek 13 Formularz wniosku o wydanie wypisu/wyrysu z EGiB

Dla wniosku EGiB występuje możliwość wybrania podmiotu z innych państw wybierając checkbox "Tak" przy polu "Podmiot z innych państw". Zamiast pól PESEL i REGON, Użytkownik wpisuje nazwę i numer dokumentu równoważnego.

| Podmiot z innych państw                                          | ● Tak<br>○ Nie |
|------------------------------------------------------------------|----------------|
| Nazwa i numer dokumentu równoważnego dla PESEL lub<br>REGON<br>* |                |

Rysunek 14 Pole "Podmiot z innych państw"

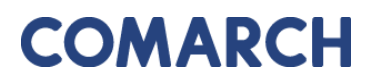

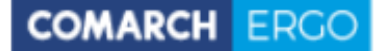

Po wypełnieniu pól formularza należy wprowadzić dane identyfikujące nieruchomość, dla której Użytkownik chce pozyskać dane. Można to zrobić na kilka sposobów:

| •                        |    |
|--------------------------|----|
| 🛛 🕂 Dodai obiekt przez n | um |

ner - wybierając opcję 🛄 a następnie dodając działkę poprzez określenie jej danych identyfikacyjnych z list rozwijalnych w nowym oknie.

| daj oblekt przez i | umer |            |
|--------------------|------|------------|
| Jednostka ewid.: * |      | \$         |
| Obręb: *           | \$   |            |
| Nr działki: *      | *    |            |
|                    |      |            |
|                    |      |            |
|                    |      |            |
|                    |      |            |
|                    |      | Dodai dzia |

Rysunek 15 Okno Dodaj działkę

🛨 Dodaj obiekt z zakresu przestrzennego - wybierając opcję . W tym przypadku Użytkownik

może określić działki poprzez wskazanie ich położenia na mapie.

W nowo otworzonym oknie Użytkownik wybiera rodzaj operatora przestrzennego:

- Wewnątrz dodane zostaną działki, które w całości znajdą się wewnątrz • wskazanego zakresu
- Wewnątrz i przecina dodane zostaną działki, które znajdą się wewnątrz ٠ wskazanego zakresu oraz te, które wskazany zakres będzie przecinał

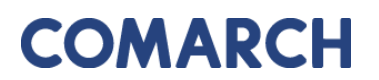

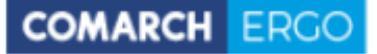

| Dodaj obiekt z zakre   | su przestrze | nnego                      | ×                     |
|------------------------|--------------|----------------------------|-----------------------|
| Operator przestrzenny: | Wewnątrz     | ◯ Wewnątrz i przecina      |                       |
|                        |              |                            |                       |
|                        |              |                            |                       |
|                        |              |                            |                       |
|                        |              |                            |                       |
|                        |              |                            |                       |
|                        |              |                            | Dedei wakaza daialki  |
|                        |              | vvskaz zakres przestrzenny | Dodaj wybrane działki |

Rysunek 16 Okno Działki z zakresu przestrzennego

Następnie należy wybrać polecenie **Wskaż zakres przestrzenny**. Po jego uruchomieniu zostanie otworzone okno mapowe, w którym za pomocą odpowiednich narzędzi można zaznaczyć zakres przestrzenny dla danego wniosku.

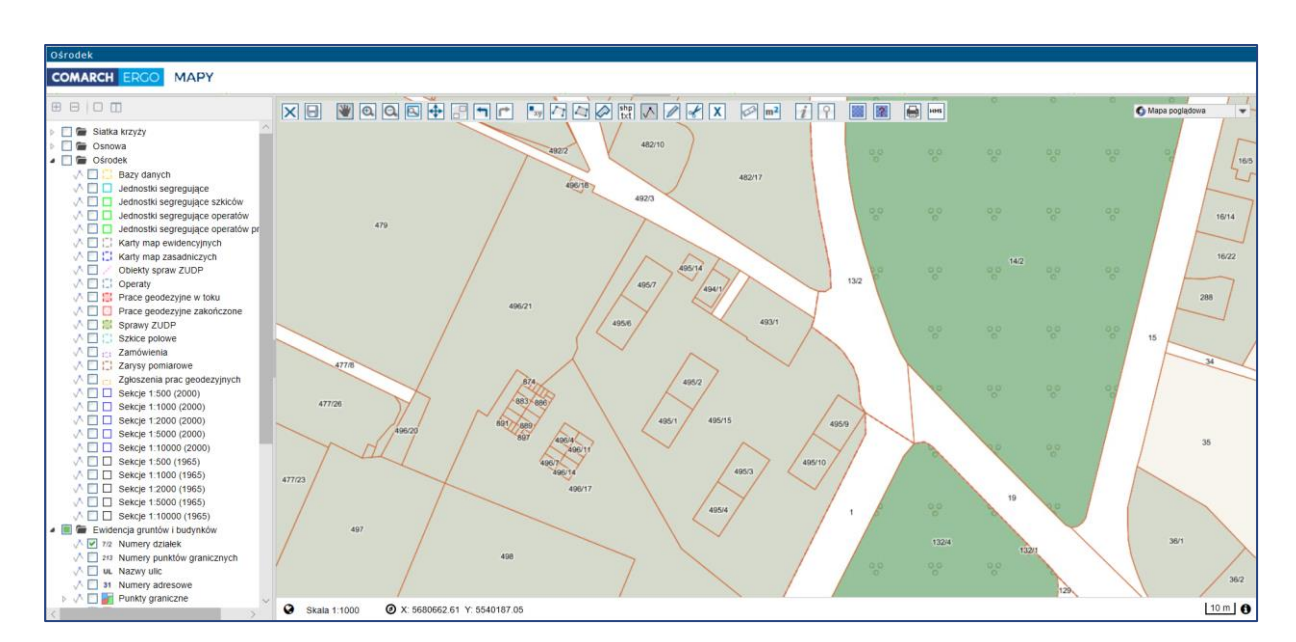

Rysunek 17 Okno mapowe

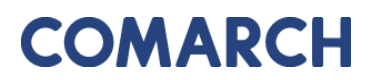

COMARCH ERGO

Okno mapowe składa się z górnego paska narzędzi oraz panelu warstw umieszczonego z lewej strony okna. W panelu warstw Użytkownik może włączyć lub wyłączyć interesujące go warstwy. Natomiast w górnym pasku znajdują się narzędzia służące do zarządzania widokiem mapy. W celu wybrania zakresu przestrzennego, Użytkownik może skorzystać z opcji wyszukiwania **Znajdź na mapie** i wyszukać operat, działkę lub punkt. Następnie, za pomocą narzędzi rysowania, określa zakres przestrzenny i zapisuje go opcją **Zapisz geometrię i zamknij okno mapy**. Okno mapowe zostanie zamknięte. Należy zatwierdzić wskazany zakres klikając polecenie **Dodaj wybrane działki**.

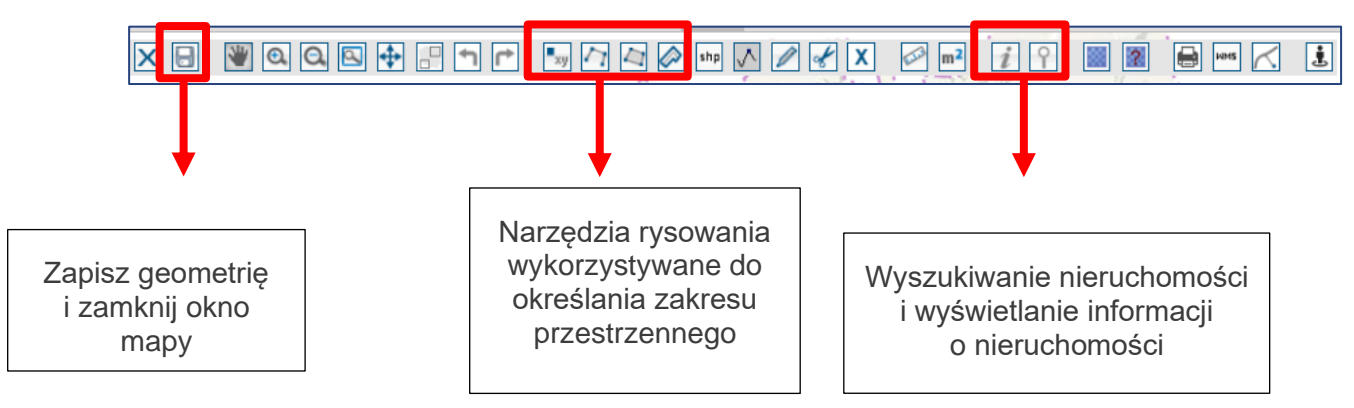

Rysunek 18 Narzędzia wykorzystywane do określania zakresu przestrzennego

Wybrane nieruchomości, dla których Użytkownik chce wnioskować o wydanie wypisu, wypisu i wyrysu lub wyrysu z EGiB zostaną wyświetlone w interaktywnej tabeli w formularzu wniosku, którą można posortować klikając w nagłówek kolumny. Można też usunąć wybrany rekord.

| Rodzaj nieruchomości | Identyfikator ewidencyjny 🛒 |      |
|----------------------|-----------------------------|------|
| Działka ewidencyjna  | 020101_1.0002.8/4           | Usuń |
| Działka ewidencyjna  | 020101_1.0002.2/6           | Usuń |
| Działka ewidencyjna  | 020101_1.0002.2/2           | Usuń |

Rysunek 19 Tabela zawierająca wybrane nieruchomości

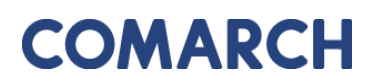

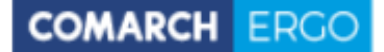

Po uzupełnieniu całego formularza wniosku Użytkownik może zapisać wniosek wybierając

opcję Zapisz , zapisać i powrócić do okna głównego zakładki wybierając opcję Zapisz i zamknij

lub odrzucić wniosek wybierając opcję 📖

Po zapisaniu wniosku pojawi się dodatkowa opcja Podpisz. Dzięki niej Użytkownik może elektronicznie podpisać wniosek (certyfikatem kwalifikowanym lub profilem zaufanym), a następnie złożyć wniosek do właściwego Urzędu. System, jeszcze przed wysłaniem wniosku, wyświetli informację dotyczącą metody zapłaty za udostępnione dokumenty.

| Wyślij do urzędu |           |           |          | ×                |
|------------------|-----------|-----------|----------|------------------|
| Sposób zapłaty:  | ⊖ gotówka | • przelew | () karta |                  |
|                  |           |           |          | Wyślij do urzędu |

Rysunek 20 Wybór metody płatności za wniosek

W celu dokończenia procesu składania wniosku należy wybrać sposób zapłaty oraz potwierdzić ostatecznie polecenie **Wyślij do urzędu**. System zmienia wówczas status wniosku na **Przyjęty**, informuje klienta o jego przyjęciu i zapisuje wniosek w rejestrze wniosków. Jeśli w konfiguracji dla tego rodzaju wniosku jest ustawione wysyłanie na skrzynkę ePUAP System wysyła wniosek na skrzynkę ePUAP Urzędu.

Po wysłaniu wniosku do Urzędu, zostanie udostępnione Użytkownikowi polecenie **Wyślij** email do Ośrodka, umożliwiające komunikację z Ośrodkiem w sprawie danego wniosku.

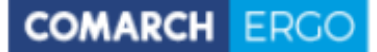

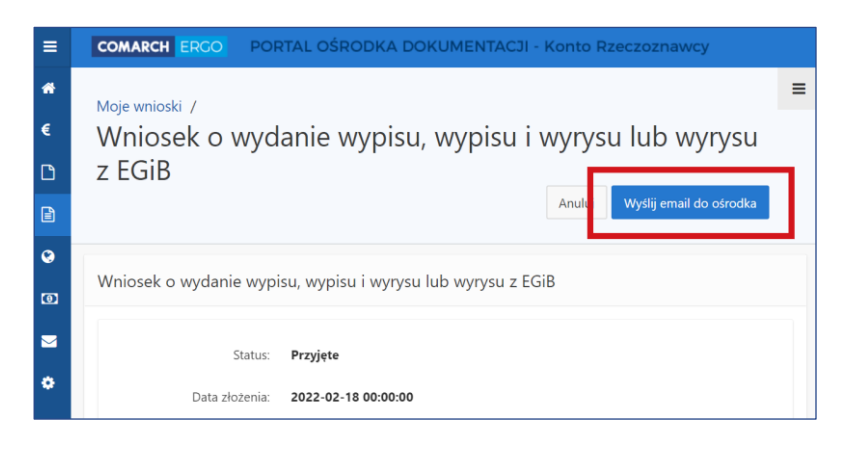

Rysunek 21 Polecenie Wyślij email do Ośrodka

Po wybraniu polecenia **Wyślij email do Ośrodka** otworzy się formularz nowej wiadomości email z możliwością dodania załącznika. Wysłana wiadomość zostanie przekazana do Ośrodka i powiązana z odpowiednim wnioskiem.

| Email do Ośrodka                                      |               |
|-------------------------------------------------------|---------------|
|                                                       | Anuluj Wyślij |
| Od: *                                                 |               |
| ergo.test3@comarch.com                                |               |
| Do: *                                                 |               |
| ergo.test3@comarch.com                                |               |
| Odpowiedź do: *                                       |               |
| programista.rzeczoznawca@gmail.com                    |               |
| DW: ?                                                 |               |
| programista.rzeczoznawca@gmail.com                    |               |
| Tytuł: *                                              |               |
| Informacja dotycząca sprawy GK-1.6665.5.2022.         |               |
| Treść: *                                              |               |
|                                                       |               |
|                                                       | 11            |
| Załącznik:                                            |               |
| Wybierz plik Nie wybrano pliku                        |               |
| UWAGA: Wielkość załącznika nie może przekraczać 10MB. |               |

Rysunek 22 Email do Ośrodka

17

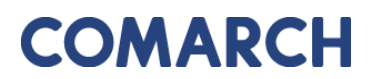

Przy każdym wniosku, z prawej strony okna aplikacji, znajduje się sekcja **Polecenia**, w której widoczne są polecenia dostępne dla danego wniosku. Lista dostępnych poleceń jest dostosowana do etapu na jakim znajduje się wniosek, więc może się ona zmieniać w zależności od statusu wniosku.

COMARCH ERGO

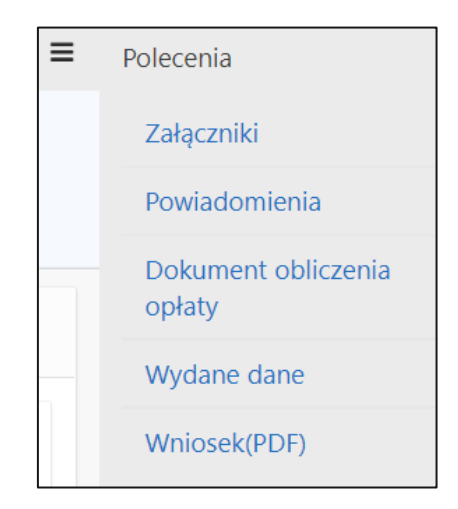

Rysunek 23 Okno Polecenia

Dostępne polecenia to:

Załączniki – po wybraniu tego polecenia, Użytkownik zostanie przeniesiony do widoku załączników do danego wniosku. W tym oknie można dodać załącznik klikając polecenie Przeglądaj... i wybierając odpowiedni plik z dysku komputera, można także pobrać wybrany załącznik klikając Pobierz lub usunąć wybrany załącznik zaznaczając go kwadracikiem w pierwszej kolumnie i klikając Usuń. Do każdego załącznika Użytkownik może także wprowadzić komentarz w polu Uwagi. Na koniec wszystkie wykonane operacje należy zapisać klikając polecenie Zapisz. Dodawanie załączników jest możliwe do momentu podpisania wniosku. Po podpisaniu, opcje edycyjne zostaną ukryte, a załączniki będą dostępnie jedynie do podglądu.

| Załącz    | zniki wniosku       | Zamknij U | lsuń Zapisz |
|-----------|---------------------|-----------|-------------|
| Now<br>łą | y za-<br>Przeglądaj |           |             |
| 1 - 2     |                     |           |             |
|           | Nazwa pliku         | Uwagi     |             |
|           | Zalacznik1.pdf      |           | Pobierz     |
|           | Zalacznik2.pdf      |           | Pobierz     |
| 1 - 2     |                     |           |             |

Rysunek 24 Widok załączników do wniosku

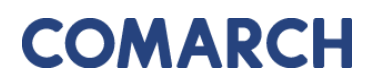

 Powiadomienia – to polecenie przenosi Użytkownika do zakładki Powiadomienia, gdzie wyświetlana jest cała korespondencja wymieniona z Ośrodkiem w kontekście danej sprawy. Znajdują się tu zarówno powiadomienia wygenerowane automatycznie przez System np. o zmianie statusu, jak i te wysłane przez Pracownika Ośrodka, a także powiadomienia wychodzące wysłane przez Użytkownika za pomocą polecenia Wyślij email do Ośrodka.

COMARCH ERGC

| Powiadomienia |                        |                                    |                                                              |                                   |           |
|---------------|------------------------|------------------------------------|--------------------------------------------------------------|-----------------------------------|-----------|
|               | Znak sprawy            | /: <b>GK-1.6642.255.2022.</b>      |                                                              |                                   |           |
| Q             | ~                      | Szukaj Liczba wier                 | szy 50 ♦ Akcje ∽                                             |                                   | Zamknij   |
| 1 - 4         | 4 z 4                  |                                    |                                                              |                                   |           |
|               | Od                     | Do                                 | Tytuł                                                        | Data<br>utworzenia <sup>≣</sup> √ | Załącznik |
| /             | ergo.test3@comarch.com | ergo.test3@comarch.com             | Informacja dotycząca sprawy GK-<br>I.6642.255.2022.          | 2022-12-27<br>12:54:00            | <u>C</u>  |
| /             | ergo.test3@comarch.com | programista.rzeczoznawca@gmail.com | Powiadomienie w związku z<br>zamówieniem GK-1.6642.255.2022. | 2022-12-27<br>10:38:24            | -         |
| ø             | ergo.test3@comarch.com | programista.rzeczoznawca@gmail.com | Informacja o utworzeniu dokumentu<br>obliczenia opłaty       | 2022-12-27<br>10:37:24            | -         |
| /             | ergo.test3@comarch.com | programista.rzeczoznawca@gmail.com | Powiadomienie w związku z<br>zamówieniem GK-1.6642.255.2022. | 2022-12-27<br>09:54:11            | -         |

Rysunek 25 Powiadomienia w kontekście sprawy

- Dokument Obliczenia Opłaty to polecenie pojawi się na liście dostępnych poleceń w momencie, gdy Pracownik Ośrodka wygeneruje Dokument Obliczenia Opłaty dla danego zamówienia.
- Wydane dane to polecenie pojawi się na liście dostępnych poleceń po opłaceniu zamówienia przez Użytkownika. Z tego miejsca Użytkownik będzie mógł pobrać wygenerowane dla niego materiały.

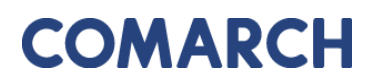

Wniosek PDF - to polecenie umożliwia wygenerowanie wniosku w postaci pliku PDF ٠ na podstawie danych wprowadzonych przez użytkownika w formularzu wniosku.

COMARCH ERGO

| 1 Imle i nazwisko/Nazwa oraz adres wnioskodawov                                                                                                    |                                                                                                    | 2 Data                                                                                                    |             |
|----------------------------------------------------------------------------------------------------|----------------------------------------------------------------------------------------------------|----------------------------------------------------------------------------------------------------|-------------|
|                                                                                                    |                                                                                                    | 2. Data                                                                                                    | Formularz   |
| 1. 87-100 Toruń. Polska                                                                                                    |                                                                                                    | 19-01-2022                                                                                                    | EGIB        |
|                                                                                                    |                                                                                                    | <ol> <li>Adresat wniosku - nazwa i adres organu lub jednostki organizarvinej, która w imieli</li> </ol>                                                                                                    | alu orazou  |
|                                                                                                    |                                                                                                    | prowadzi państwowy zasób geodezyjny i kartograficzny                                                                                                    | niu organu  |
| 4. PESEL lub REGON wnioskodawcy*                                                                                                    |                                                                                                    | Starosta Dzierżoniowski                                                                                                    |             |
| test                                                                                                    |                                                                                                    | Rynek 27                                                                                                    |             |
|                                                                                                    |                                                                                                    | 58-200Dzierżoniów                                                                                                    |             |
| 5. Dane kontaktowe wnioskodawcy (nr telefonu / adres poca                                                                                                    | zty elektronicznej)*                                                                                                    | 1                                                                                                    |             |
| @gmail.com                                                                                                    |                                                                                                    | 7. Oznaczenie kancelarvine wniosku nadane przez adresata wniosku                                                                                                    |             |
|                                                                                                    |                                                                                                    | GK 8821 1 8 2021                                                                                                    |             |
| <ol> <li>Oznaczenie wniosku nadane przez wnioskodawce*</li> </ol>                                                                                                  |                                                                                                    | GK.0021.1.0.2021                                                                                                    |             |
|                                                                                                    |                                                                                                    | 4                                                                                                    |             |
|                                                                                                    |                                                                                                    |                                                                                                    |             |
|                                                                                                    |                                                                                                    |                                                                                                    |             |
| 8. Przedmiot wniosku                                                                                                    |                                                                                                    |                                                                                                    |             |
| ☑ Wypis z rejestru gruntów <sup>a</sup>                                                                                                    |                                                                                                    | Wypis z kartoteki budynków*                                                                                                    |             |
| Wynis z rejestru gruptówioraz wyrys z many                                                                                                    | v ewidencyinei*                                                                                                    | Wynis z kartoteki lokali?                                                                                                    |             |
|                                                                                                    | , embendyjnej                                                                                                    |                                                                                                    |             |
| Wyrys z mapy ewidencyjnej*                                                                                                    |                                                                                                    | Wypis z rejestru budynków*                                                                                                    |             |
| <ul> <li>Uproszczony wypis z rejestru gruntów*</li> </ul>                                                                                                    |                                                                                                    | Wypis z rejestru lokali*                                                                                                    |             |
| Wypis z rejestru gruntów bez danych osobo                                                                                                    | wych*                                                                                                    | Wypis z wykazu działek ewidencyjnych**                                                                                                    |             |
| - wypisz rejestra granow bez danych osobo                                                                                                    |                                                                                                    | Where a million and minimum and minimum the second second se |             |
|                                                                                                    |                                                                                                    | u vvypis z wykazu podmiotow                                                                                                    |             |
| 9. Dane identyfikujące nieruchomość, której dotyczy wniose                                                                                                    | k                                                                                                    |                                                                                                    |             |
| Działki: 020205_2.0001.1                                                                                                    |                                                                                                    |                                                                                                    |             |
|                                                                                                    |                                                                                                    |                                                                                                    |             |
| 10. Uzasadnienie wniosku o wydanie wypisu z ewidencji gru                                                                                                    | intów i budynków zawierającego dane                                                                                                    | podmiotów, o których mowa w art. 20 ust. 2 pkt 1 ustawy z dnia 17 maja 1989 r. – Prawo g                                                                                                    | eodezyjne i |
| kartograficzne (Dz. U. z 2020 r. poz. 276, z późn. zm.)                                                                                                    |                                                                                                    |                                                                                                    |             |
| Wnioskodawca:                                                                                                    |                                                                                                    |                                                                                                    |             |
| <ul> <li>jest właścicielem, osoba lub jednostka orga</li> </ul>                                                                                                    | nizacvina władajaca oruntami, bi                                                                                                    | udvnkami lub lokalami, których dotyczy wniosek                                                                                                    |             |
|                                                                                                    |                                                                                                    | -,                                                                                                    |             |
| <ul> <li>jest organem administracji publicznej albo p<br/>budypkami lub lokalami, których dotyczy wpiose</li> </ul>                                                | jest organem administracji publicznej albo podmiotem niebędącym organem administracji publicznej, realizującym zadania publiczne związane z gruntami,<br>bu dustani bih lektami. Istórach debemzuwniczek. |                                                                                                    |             |
| budyinkanin iab lokalanin, ktoryon dotyczy miłose                                                                                                    | n.                                                                                                    |                                                                                                    |             |
| 🗅 jest operatorem sieci w rozumieniu ustawy z dnia 7 maja 2010 r. o wspieraniu rozwoju usług i sieci telekomunikacyjnych (Dz. U. z 2019 r. poz. 2410, z późn. zm.) |                                                                                                    |                                                                                                    |             |
|                                                                                                    |                                                                                                    |                                                                                                    |             |
| iest operatorem systemu przesyłowego sys                                                                                                    | temu dystrybucyjnego oraz syst                                                                                                    | amu połaczonego, w rozumieniu ustawy z dnia 10 kwietnia 1007 r. – Prawo                                                                                                    |             |
| energetyczne (Dz. U. z 2020 r. poz. 833, z późn                                                                                                    | . zm.)                                                                                                    | ena polącenego, w rozanienia usławy z unia rokwietnia roor i. – r rawo                                                                                                    |             |
|                                                                                                    |                                                                                                    |                                                                                                    |             |
| ma interes prawny w dostępie do danych ot                                                                                                    | jętych wnioskiem                                                                                                    |                                                                                                    |             |
| wynikający z*=:                                                                                                    |                                                                                                    |                                                                                                    |             |
|                                                                                                    |                                                                                                    |                                                                                                    |             |
| w związku z**:                                                                                                    |                                                                                                    |                                                                                                    |             |
| 11. Osoba wyznaczona do kontaktów ze strony wnioskodaw                                                                                                    | /CV*                                                                                                    |                                                                                                    |             |
| Imie, nazwisko:                                                                                                    | e-mail:                                                                                                    | telefon:                                                                                                    |             |
|                                                                                                    |                                                                                                    |                                                                                                    |             |
| 12. Dostaň dokumostów bodatnek orzednielem v siecimi s                                                                                                    | nosób jek przekazeria                                                                                                    |                                                                                                    |             |
| 12. Postac dokumentow będących przedmiotem Whiosku i s<br>postać postać postacewy                                                                                  | Constitution przekazania                                                                                                    |                                                                                                    |             |
| D postac papierowa                                                                                                    | Sposod oddioru:                                                                                                    |                                                                                                    |             |
|                                                                                                    | <ul> <li>odbiór osobisty w siedzibie</li> </ul>                                                                                                    | organu                                                                                                    |             |
|                                                                                                    | wysyłka pod adres: 🔲 iak                                                                                                    | w naołówku                                                                                                    |             |
|                                                                                                    | ing synka pou aures. 🖬 jak                                                                                                    | in negotine                                                                                                    |             |
|                                                                                                    |                                                                                                    | r.                                                                                                    |             |
| postać elektroniczna                                                                                                    |                                                                                                    |                                                                                                    |             |
|                                                                                                    | 🗖 jany sposóh odbiory:                                                                                                    |                                                                                                    |             |
|                                                                                                    | inny sposod oddioru:                                                                                                    |                                                                                                    |             |
|                                                                                                    |                                                                                                    |                                                                                                    |             |
|                                                                                                    |                                                                                                    |                                                                                                    |             |
|                                                                                                    |                                                                                                    |                                                                                                    |             |
| 13. Dodátkowe wyjaśnienia i uwagi wnioskodawcy                                                                                                    |                                                                                                    |                                                                                                    |             |
|                                                                                                    |                                                                                                    |                                                                                                    |             |
|                                                                                                    |                                                                                                    |                                                                                                    |             |
|                                                                                                    |                                                                                                    |                                                                                                    |             |
|                                                                                                    | 14. In                                                                                                    | nię i nazwisko oraz podpis wnioskodawcy**                                                                                                    |             |
|                                                                                                    |                                                                                                    | Klient                                                                                                    |             |
|                                                                                                    | Użyt                                                                                                    | kownik zweryfikowany elektronicznie                                                                                                    |             |
|                                                                                                    |                                                                                                    |                                                                                                    |             |

Wniosek o wydanie wypisu lub wyrysu z operatu ewidencyjnego

Rysunek 26 Wygenerowany wniosek o wydanie wypisu/wyrysu z EGiB

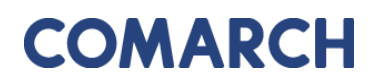

#### 4.1.2 Wniosek o udostępnienie materiałów PZGiK

Formularz wniosku o udostępnienie materiałów PZGiK został przedstawiony poniżej. Część danych we wniosku zostanie automatycznie uzupełniona na podstawie danych Użytkownika, pozostałe pola należy uzupełnić wpisując dane ręcznie lub wybierając z list rozwijalnych. Kolejność Przedmiotu wniosków, numerów formularzy oraz parametrów formularzy jest zgodna z Rozporządzeniem Ministra Rozwoju z dnia 28 lipca 2020 r.

| Wniosek o udostępnienie materiałów PZGIK                                                       |                                                                                                    |
|------------------------------------------------------------------------------------------------|----------------------------------------------------------------------------------------------------|
| Status<br>Data alozania:                                                                       | Robeczy                                                                                                    |
| Uata poopisana:<br>Znak sprawy:<br>Waana oznaczenie wniosku:                                   |                                                                                                    |
| Adreast wniesku:<br>Oddziak                                                                    | Starosta Powiatu Kiodzkiegoo<br>Piłsc Piłsudskiego 22<br>59-700Chsząszczyżewoszycęe<br>Gmina Miasto Częstochowa s |
| Nazwa wnioskodawcy:<br>Adres wnioskodawcy:<br>Kontakt do wnioskodawcy:                         | Magdalena<br>1, 87-100 Toruń, Polska<br>1nail.com                                                                 |
| Przedmiot wniosku: *                                                                           | Mapa ewidencji gruntów i budynków lub mapa zasednicza 🕴                                                           |
| Udostęnianie odpłatne: *<br>Udostępnianie nieodpłatne w postaci elektronicznej: *              | х<br>(                                                                                                    |
| Sposób udostąpnienia materiałów: *                                                             | odbiór csobiaty t                                                                                                 |
| Dodatkowe wyjeźnienia i uwagi:                                                                 | .a                                                                                                    |
| Osoba wyznaczona do kontaktów ze strony wnioskodawcy<br>Imię, nazwisko:<br>E-mail:<br>Talefon: |                                                                                                    |

Rysunek 27 Formularz wniosku o udostępnienie materiałów PZGiK

Po uzupełnieniu formularza wniosku użytkownik może zapisać wniosek wybierając opcję

Zapisz , zapisać i kontynuować wypełnianie wniosku o dane szczegółowe wybierając opcję Zapisz i przejdź do uszczegółowienia wniosku Iub odrzucić wniosek wybierając opcję

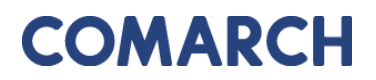

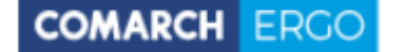

Po zapisaniu wniosku pojawi się dodatkowa opcja Podpisz, która przeniesie Użytkownika do widoku, w którym będzie mógł wybrać, czy chce podpisać wniosek certyfikatem kwalifikowanym czy profilem zaufanym.

| Podpisywanie wniosku                |                             |  |  |
|-------------------------------------|-----------------------------|--|--|
| Podpisz certyfikatem kwalifikowanym | 🔒 Podpisz profilem zaufanym |  |  |
| « Wróć do wniosku                   |                             |  |  |

Rysunek 28 Panel wyboru sposobu podpisu wniosku

Po wysłaniu wniosku do Urzędu, zostanie udostępnione Użytkownikowi polecenie **Wyślij** email do Ośrodka, umożliwiające komunikację z Ośrodkiem w sprawie danego wniosku.

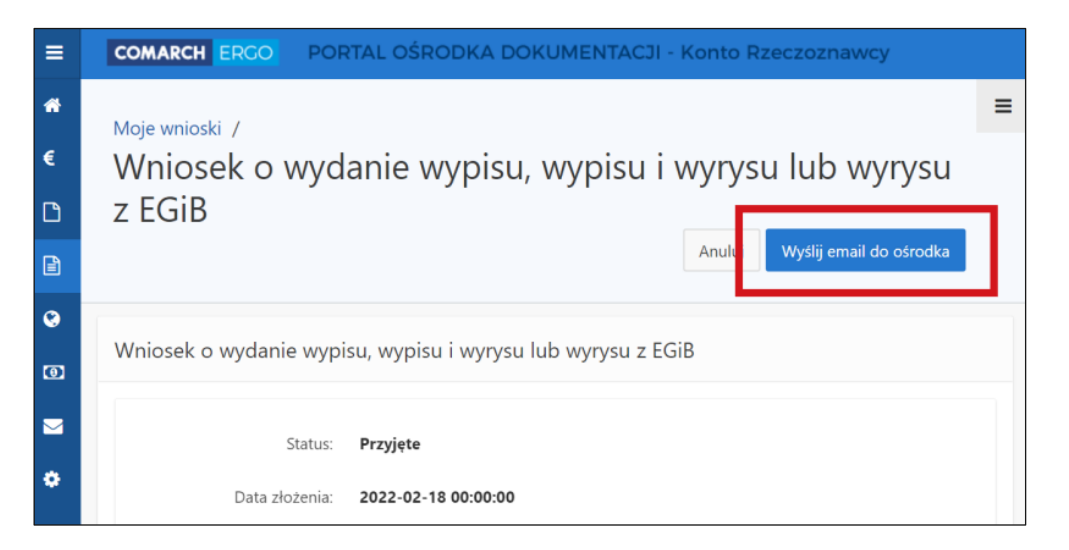

Rysunek 29 Polecenie Wyślij email do Ośrodka

Po wybraniu polecenia **Wyślij email do Ośrodka** otworzy się formularz nowej wiadomości email z możliwością dodania załącznika. Wysłana wiadomość zostanie przekazana do Ośrodka i powiązana z odpowiednim wnioskiem.

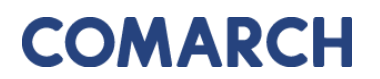

| Email do Ośrodka                                      |               |
|-------------------------------------------------------|---------------|
|                                                       | Anuluj Wyślij |
| Od: *                                                 |               |
| ergo.test3@comarch.com                                |               |
| Do: *                                                 |               |
| ergo.test3@comarch.com                                |               |
| Odpowiedź do: *                                       |               |
| programista.rzeczoznawca@gmail.com                    |               |
| DW: ?                                                 |               |
| programista.rzeczoznawca@gmail.com                    |               |
| Tytuł: *                                              |               |
| Informacja dotycząca sprawy GK-1.6665.5.2022.         |               |
| Treść:                                                |               |
|                                                       |               |
|                                                       |               |
| Załacznik:                                            |               |
| Wybierz plik Nie wybrano pliku                        |               |
| UWAGA: Wielkość załącznika nie może przekraczać 10MB. |               |

Rysunek 30 Email do Ośrodka

Przy każdym wniosku, z prawej strony okna aplikacji, znajduje się sekcja **Polecenia**, w której widoczne są polecenia dostępne dla danego wniosku. Lista dostępnych poleceń jest dostosowana do etapu na jakim znajduje się wniosek, więc może się ona zmieniać w zależności od statusu wniosku.

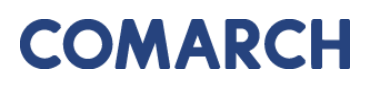

| Polecenia                     |
|-------------------------------|
| Uszczegółowienie<br>wniosku   |
| Załączniki                    |
| Powiadomienia                 |
| Dokument obliczenia<br>opłaty |
| Pobierz wniosek (PDF)         |
| Zapłać                        |
|                               |

Rysunek 31 Okno Polecenia

Dostępne polecenia to:

Załączniki – po wybraniu tego polecenia, użytkownik zostanie przeniesiony do widoku załączników do danego wniosku. W tym oknie można dodać załącznik klikając polecenie Przeglądaj... i wybierając odpowiedni plik z dysku komputera, można także pobrać wybrany załącznik klikając Pobierz lub usunąć wybrany załącznik zaznaczając go kwadracikiem w pierwszej kolumnie i klikając Usuń. Do każdego załącznika Użytkownik może także wprowadzić komentarz w polu Uwagi. Na koniec wszystkie wykonane operacje należy zapisać klikając polecenie Zapisz. Dodawanie załączników jest możliwe do momentu podpisania wniosku. Po podpisaniu, opcje edycyjne zostaną ukryte, a załączniki będą dostępnie jedynie do podglądu.

| Załącz     | niki wniosku EGiB                              | An    | uluj Usuń | Zapisz  | Zapisz i zamknij |  |  |  |
|------------|------------------------------------------------|-------|-----------|---------|------------------|--|--|--|
| ۱<br>załąc | Nowy Wybierz plik Nie wybrano pliku załącznik: |       |           |         |                  |  |  |  |
| 1 - 1      |                                                |       |           |         |                  |  |  |  |
|            | Nazwa Pliku                                    | Uwagi |           |         |                  |  |  |  |
|            | GESUT.dxf                                      |       |           | Pobierz |                  |  |  |  |

Rysunek 32 Widok załączników do wniosku

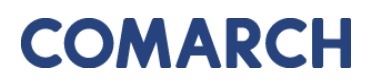

 Powiadomienia – to polecenie przenosi Użytkownika do zakładki Powiadomienia, gdzie wyświetlana jest cała korespondencja wymieniona z Ośrodkiem w kontekście danej sprawy. Znajdują się tu zarówno powiadomienia wygenerowane automatycznie przez System np. o zmianie statusu, jak i te wysłane przez Pracownika Ośrodka, a także powiadomienia wychodzące wysłane przez Użytkownika za pomocą polecenia Wyślij email do Ośrodka.

COMARCH ERGC

| Powiadomienia                           |                                                 |                                    |                                                              |                                   |           |  |  |  |
|-----------------------------------------|-------------------------------------------------|------------------------------------|--------------------------------------------------------------|-----------------------------------|-----------|--|--|--|
| Znak sprawy: <b>GK-I.6642.255.2022.</b> |                                                 |                                    |                                                              |                                   |           |  |  |  |
| Q                                       | Q ~ Szukaj Liczba wierszy 50 \$ Akcje ~ Zamknij |                                    |                                                              |                                   |           |  |  |  |
| 1 - 4                                   | 1 - 4 z 4                                       |                                    |                                                              |                                   |           |  |  |  |
|                                         | Od                                              | Do                                 | Tytuł                                                        | Data<br>utworzenia <sup>≣</sup> ↓ | Załącznik |  |  |  |
| /                                       | ergo.test3@comarch.com                          | ergo.test3@comarch.com             | Informacja dotycząca sprawy GK-<br>I.6642.255.2022.          | 2022-12-27<br>12:54:00            |           |  |  |  |
| 1                                       | ergo.test3@comarch.com                          | programista.rzeczoznawca@gmail.com | Powiadomienie w związku z<br>zamówieniem GK-1.6642.255.2022. | 2022-12-27<br>10:38:24            | -         |  |  |  |
| /                                       | ergo.test3@comarch.com                          | programista.rzeczoznawca@gmail.com | Informacja o utworzeniu dokumentu<br>obliczenia opłaty       | 2022-12-27<br>10:37:24            | -         |  |  |  |
| /                                       | ergo.test3@comarch.com                          | programista.rzeczoznawca@gmail.com | Powiadomienie w związku z<br>zamówieniem GK-I.6642.255.2022. | 2022-12-27<br>09:54:11            | -         |  |  |  |

Rysunek 33 Powiadomienia w kontekście sprawy

- Dokument Obliczenia Opłaty to polecenie pojawi się na liście dostępnych poleceń w momencie, gdy Pracownik Ośrodka wygeneruje Dokument Obliczenia Opłaty dla danego zamówienia. Klient będzie mógł wyświetlić dokument i zapisać go.
- Wydane dane to polecenie pojawi się na liście dostępnych poleceń po opłaceniu zamówienia przez Użytkownika. Z tego miejsca Użytkownik będzie mógł pobrać wygenerowane dla niego materiały.
- **Pokaż wniosek** to polecenie otwiera nowe okno, w którym wyświetla wniosek wygenerowany na podstawie danych wpisanych przez Użytkownika w formularzu.

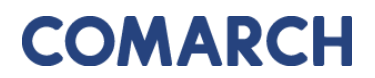

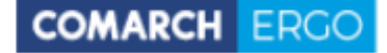

WNIOSEK O UDOSTĘPNIENIE MATERIAŁÓW POWIATOWEGO ZASOBU GEODEZYJNEGO I KARTOGRAFICZNEGO

| 1. Imlę I nazwisko / Nazwa oraz adres wnioskodawcy                                   | 2                               | . Data           |                                  |                                                                                       |               | Formularz |
|--------------------------------------------------------------------------------------|---------------------------------|------------------|----------------------------------|---------------------------------------------------------------------------------------|---------------|-----------|
| Magdalena +                                                                          |                                 | 20-01-2021       |                                  |                                                                                       |               | Р         |
| 1, 87-100 forun, Polska                                                              | 3                               | Adresa<br>rowadz | it wniosku - na<br>I państwowy z | izwa i adres organu lub jednostki organizacyjnej,<br>asób geodezyjny i kartograficzny | ktöra w Imler | lu organu |
|                                                                                      |                                 | Star             | osta Powiati                     | u Kłodzkiegoo                                                                         |               |           |
| <ol> <li>Dane kontaktowe wnioskodawcy ( numer telefonu / adres poczty ele</li> </ol> | ktronicznej ) *                 | 59-7             | 00Chsząszo                       | lo 22<br>czyżewoszycęe                                                                |               |           |
| equilicom @gmail.com                                                                 |                                 |                  |                                  |                                                                                       |               |           |
| 5. Oznaczenie wniosku nadane przez wnioskodawcę *                                    | 6.                              | . Oznac          | zenie kancela                    | ryjne wniosku nadane przez adresata wniosku                                           |               |           |
|                                                                                      |                                 | GK-              | 1.6642.6.202                     | 1.LPZAMO                                                                              |               |           |
| 7. Określenie materiałów będących przedmiotem wniosku*                               |                                 |                  |                                  |                                                                                       |               |           |
| Mapa zasadnicza lub mapa ewidencji gruntów i budy                                    | nków⁼                           |                  | Rejestr cen                      | nieruchomości*                                                                        |               |           |
| <ul> <li>Zbiór danych ewidencji gruntów i budynków<sup>*</sup></li> </ul>            |                                 |                  | Raportytwor                      | zone na podstawie bazy danych EGiB*                                                   |               |           |
| <ul> <li>Baza danych geodezyjnej ewidencji sieci uzbrojenia t</li> </ul>             | erenu(GESUT)*                   |                  | Inne materia                     | ały*                                                                                  |               |           |
| <ul> <li>Baza danych obiektów topograficznych oszczegółow</li> </ul>                 | ości zapewniającej tworzenie    |                  |                                  |                                                                                       |               |           |
| standardowych opracowan kartograficznych w skalach 1:                                | 500 - 1:5000 (BDO 1500)*        |                  |                                  |                                                                                       |               |           |
| 8. Cel pobrania materiałów*                                                          |                                 |                  |                                  |                                                                                       |               |           |
| 8a. Udostępnienie odpłatne.                                                          |                                 |                  |                                  |                                                                                       | Współcz       | ynnik CL  |
| ☑ dla potrzeb własnych nie związanych z działalnośc                                  | ią gospodarczą, bez prawa pu    | ıblikacj         | ji w sieci inte                  | ernet                                                                                 | 1             | .0        |
| u w celu wykonania wyceny nieruchomości - rzeczoz                                    | nawcom majątkowym (dotyczy      | y tylko          | rejestru cer                     | nieruchomości)*                                                                       | 1             | .0        |
| dla dowolnych potrzeb                                                                |                                 |                  |                                  |                                                                                       | 2             | .0        |
| w celu kolejnego udostępnienia zbiorów danych do                                     | tyczących sieci uzbrojenia tere | enu po           | dmiotowi wł                      | adającemu siecią uzbrojenia terenu**                                                  | 0             | .1        |
| 8b. Udostępnienie nieodpłatne w postaci elektronicznej.                              |                                 |                  |                                  |                                                                                       |               |           |
| na cele edukacyjne jednostkom organizacyjnym wo                                      | hodzącym w skład systemu o      | światy           | **, uczelnion                    | n≪, podmiotom pożytku publicznego*                                                    |               |           |
| u w celu prowadzenia badań naukowych / prac rozw                                     | ojowych**                       |                  |                                  |                                                                                       |               |           |
| 🗆 w celu realizacji ustawowych zadań w zakresie och                                  | rony bezpieczeństwa wewnęt      | rznego           | o państwa i j                    | ego porządku konstytucyjnego - służbom s                                              | specjalnym    | •         |
| 🗆 w celu realizacji zadań w zakresie obronności pańs                                 | twa - Ministrowi Obrony Naroo   | dowej            |                                  |                                                                                       |               |           |
| w celu pierwszego udostępnienia zbiorów danych o                                     | lotyczących sieci uzbrojenia te | erenu j          | podmiotowi v                     | władającemu sicią uzbrojenia terenu**                                                 |               |           |
| 9. Osoba wyznaczona do kontaktów ze strony wnioskodawcy*                             |                                 |                  |                                  |                                                                                       |               |           |
| Imie, nazwisko:e-mail:e-mail:                                                        |                                 | telefor          | n:                               |                                                                                       |               |           |
| 10. Sposób udostępnienia materiałów**                                                |                                 |                  |                                  |                                                                                       |               |           |
| 🗹 odbiór osobisty 🗆 usłu                                                             | ga sieciowa udostępniania       |                  |                                  |                                                                                       |               |           |
| wysyłka pod wskazany adres     udos                                                  | tępnienie na serwerze FTP or    | 'ganu*           | •                                |                                                                                       |               |           |
| 🗆 jak w nagłówku 🗆 wysy                                                              | łka na wskazany adres e-mai     | i                |                                  | 🗆 udostępnienie materiałów na nośniku                                                 | dostarczor    | ıym przez |
| inny:                                                                                |                                 |                  |                                  | wnioskodawcę"                                                                         |               |           |
|                                                                                      |                                 |                  |                                  |                                                                                       |               |           |
|                                                                                      |                                 |                  |                                  |                                                                                       |               |           |
| 11. Dodatkowe wyjaśnienia i uwagi wnioskodawcy*                                      |                                 |                  |                                  |                                                                                       |               |           |
|                                                                                      |                                 |                  |                                  |                                                                                       |               |           |
|                                                                                      | 12. imię i nazv                 | visko or         | raz podpis wni                   | loskodawcyª                                                                           |               |           |
|                                                                                      | Magdalena                       |                  |                                  |                                                                                       |               |           |
|                                                                                      | Użytkow                         | nik zw           | eryfikowany                      | elektronicznie                                                                        |               |           |
|                                                                                      |                                 |                  |                                  |                                                                                       |               |           |

Rysunek 34 Wygenerowany wniosek

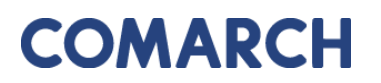

 Uszczegółowienie wniosku – wybierając to polecenie Użytkownik zostanie przeniesiony do formularza, który pozwoli mu wprowadzić szczegółowe informacje nt. materiałów PZGiK, o które wnioskuje. Formularz ten będzie różnił się, w zależności od tego, jakich materiałów PZGiK dotyczy. Przykładowo, w przypadku wnioskowania o zbiór danych ewidencji gruntów i budynków, Użytkownik będzie musiał określić rodzaj danych oraz obszar objęty wnioskiem.

COMARCH ERGO

| zczegółowienie wniosku<br>iB                                                                                          | o udostępnienie zbiorów danych bazy danych | Zapisz i zamkr |
|----------------------------------------------------------------------------------------------------|--------------------------------------------|----------------|
| Pełny zbiór danych EGiB:                                                                                              |                                            |                |
| Zbiór przedmiotowych danych:                                                                                          | O pełny O opisowych O geometrycznych       |                |
| Zbiór dotyczący działek ewi-<br>dencyjnych:                                                                           | ○ pełny ○ dane opisowe ○ dane geometryczne |                |
| Zbiór dotyczący budynków:                                                                                             | O pelny O dane opisowe O dane geometryczne |                |
| Zbiór danych EGiB dotyczących<br>punktów granicznych:                                                                 |                                            |                |
| Zbiór danych dotyczących lo-<br>kali:                                                                                 |                                            |                |
| Zbiór danych EGiB opisowych i<br>geometrycznych dotyczących<br>konturów użytków grunto-<br>wych:                      |                                            |                |
| Zbiór danych EGiB opisowych i<br>geometrycznych dotyczących<br>konturów klasyfikacyjnych:                             |                                            |                |
| Zbiór danych dotyczący pod-<br>miotów wskazanych w EGiB:                                                              |                                            |                |
| Zbiór danych EGiB dotyczący<br>obiektów:                                                                              | O jednostek ewidencyjnych O obrębów        |                |
| Dodatkowe wyjaśnienia:                                                                                                |                                            |                |
|                                                                                                    |                                            |                |
| Wskazanie interesu prawnego<br>wnioskodawcy, w przypadku<br>gdy wniosek obejmuje dostęp<br>do danych identyfikujących |                                            |                |
| właściciela lub władającego<br>nieruchomością:                                                                        |                                            |                |
| Dodatkowe wyjaśnienia i uwagi<br>wnioskodawcy:                                                                        |                                            |                |
|                                                                                                    |                                            |                |
| ne identyfikujące obszar                                                                                              | objęty wnioskiem                           |                |
|                                                                                                    | 🗶 Wyczyść 📥 Dadsi obiałł EGIP              | Obszar na man  |

Rysunek 35 Formularz uszczegółowienia wniosku o udostępnienie danych EGiB

Do formularza uszczegółowienia wniosku można także przejść bezpośrednio z widoku wniosku wybierając polecenie.

GEODEZJA I KARTOGRAFIA – W KONTO KLIENTA 4

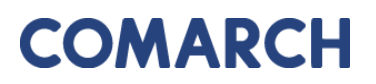

COMARCH ERGO

Na podstawie wprowadzonych danych przedmiotowych i danych identyfikujących obszar objęty wnioskiem zostaje obliczone powierzchnia zakresu wnioksu oraz zostaje określona opłata zgodna z obowiązującym cennikiem.

| Powierzchnia zakresu wniosku                                             |
|--------------------------------------------------------------------------|
| Powierzchnia: 0,0524 ha<br>Powierzchnia do wyliczeń: <b>1 ha</b>         |
| Opłata                                                                   |
| Łączna suma obliczonych opłat: 5,06 zł<br>NALEŻNA OPŁATA: <b>5,10 zł</b> |

Rysunek 36 Należna opłata widoczna z poziomu Uszczegółowienia wniosku

 Zapłać – to polecenie pojawi się w momencie, gdy zostanie wygenerowany Dokument Obliczenia Opłaty. Użytkownik zostanie przeniesiony do zakładki Zobowiązania, gdzie będzie mógł opłacić zamówienie poprzez płatności internetowe, jeśli wysyłając wniosek wybrał sposób zapłaty jako Przelew.

| Zobowiązania                           |                         |                   |                                |             |       |                   |                     |                               |
|----------------------------------------|-------------------------|-------------------|--------------------------------|-------------|-------|-------------------|---------------------|-------------------------------|
| Q → Szukaj Liczba wierszy 50 ♦ Akcje → |                         |                   |                                |             |       |                   |                     |                               |
| ▼ ✓ ☆                                  | Przeterminowana         |                   |                                | ×           |       |                   |                     |                               |
| ☑ 🗙                                    | Transakcje nie potwie   | rdzone            |                                | ×           |       |                   |                     |                               |
| 1 - 50 📎                               |                         |                   |                                |             |       |                   |                     |                               |
| Zamówienie                             | Znak sprawy             | Sposób<br>zapłaty | Data wysta<br>DOO <sup>厚</sup> | wienia<br>↓ | Kwota | Data<br>płatności |                     |                               |
| Z/CZ/1007-<br>1/2022                   | GK-<br>I.6642.255.2022. | Przelew           | 2022-12-                       | -27         | 6,80  | 2023-01-17        | Dodaj do<br>koszyka | Pokaż transakcje<br>płatności |
| Z/CZ/1005-<br>1/2022                   | GK-<br>I.6642.253.2022. | Przelew           | 2022-12-                       | -22         | 6,80  | 2023-01-12        | Dodaj do<br>koszyka | Pokaż transakcje<br>płatności |

Rysunek 37 Kwota zapłaty za zamówienie widoczna z zakładki **Zobowiązania** 

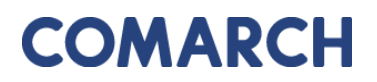

#### 4.1.3 Wniosek inny

Wybierając opcję wniosek inny pojawi się okno wyboru rodzaju składanego wniosku.

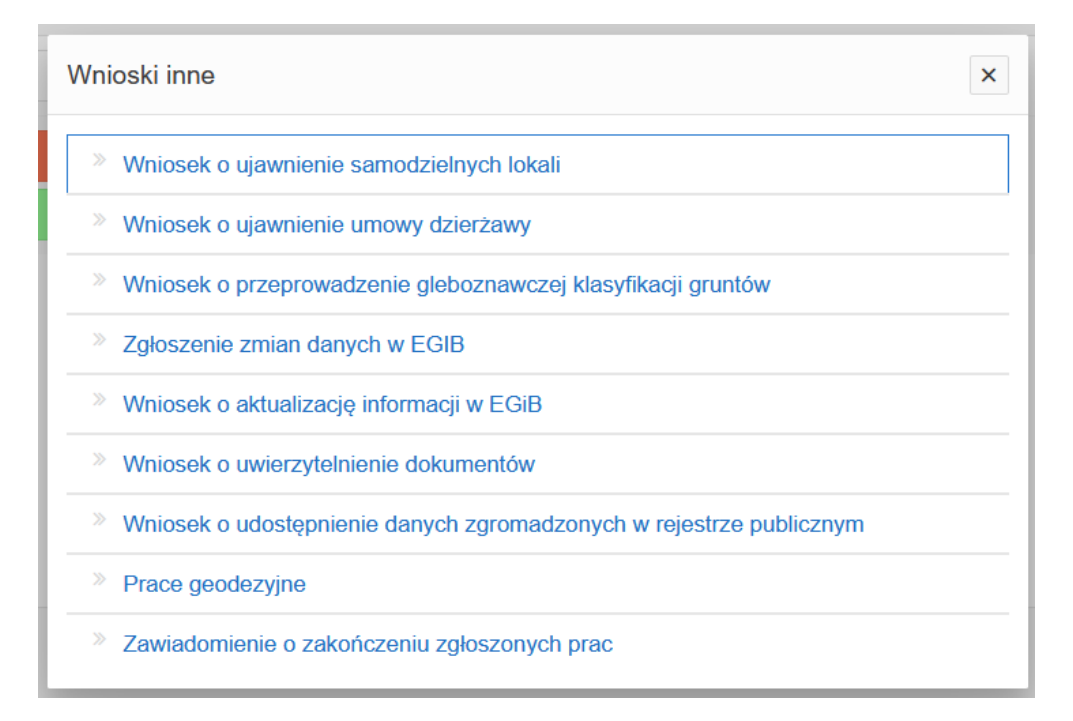

Rysunek 38 Rodzaje wniosków innych.

Po wybraniu rodzaju wniosku pojawi się okno z formularzem wniosku. Przykład formularza wniosku o zgłoszenie zmian danych w EGiB został przedstawiony poniżej. Część danych we wniosku zostanie automatycznie uzupełniona na podstawie danych Użytkownika, pozostałe pola należy uzupełnić wpisując dane ręcznie lub wybierając z list rozwijalnych. Od 01.08.2020 umowy dzierżaw nie są ewidencjonowane, w związku z tym na wniosku U7 – "Wniosek zgłoszenia o zmianę danych EGiB" na liście zmian nie pojawiają się pozycje: ujawnienie umowy dzierżawy oraz rozwiązanie umowy dzierżawy.

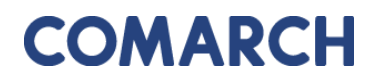

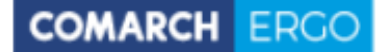

| Wniosek zgłoszenia o zmianę danych w ewidencji gruntów i budynków                       |                                                                                                    |  |  |  |
|-----------------------------------------------------------------------------------------|----------------------------------------------------------------------------------------------------|--|--|--|
| Status:<br>Data złożenia:<br>Data podpisania:                                           | Roboczy                                                                                                   |  |  |  |
| Adresat wniosku:                                                                        | Starosta Powiatu Kłodzkiegoo<br>Plac Piłsudskiego 22<br>59-700Chsząszczyżewoszycęe                        |  |  |  |
| Nazwa wnioskodawcy:                                                                     | Magdalena Mitaniaa                                                                                        |  |  |  |
| Adres wnioskodawcy:                                                                     | 1, 87-100 Toruń, Polska                                                                                   |  |  |  |
| Kontakt do wnioskodawcy:                                                                | <b>quinte</b> @gmail.com                                                                                  |  |  |  |
| Władający / Właścicieł:                                                                 | Owładający 🖲 właściciel                                                                                   |  |  |  |
| Zgłaszane zmiany                                                                        |                                                                                                    |  |  |  |
| Zgłaszam następujące zmiany danych ewidencyjnych: *                                     | zmiana właściciela     zmiana adresu zameldowania siedziby firmy     zmiana nazwiska/nazwy firmy     inna |  |  |  |
| Lista działek                                                                           |                                                                                                    |  |  |  |
| Wyczyść listę     Dodaj działkę przez numer     Dodaj działki z zakresu pr Brak działek | zestrzennego 🕈 Dodaj działki przez adres                                                                  |  |  |  |
| Załaczniki do wniosku                                                                   |                                                                                                    |  |  |  |
| Dodaj załącznik                                                                         |                                                                                                    |  |  |  |

Rysunek 39 Formularz wniosku o zmianę danych EGiB.

Po wypełnieniu pól formularza należy wprowadzić dane identyfikujące nieruchomość, dla której Użytkownik zgłosić zmianę. Można to zrobić na kilka sposobów:

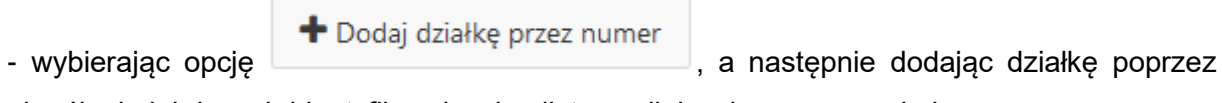

określenie jej danych identyfikacyjnych z list rozwijalnych w nowym oknie.

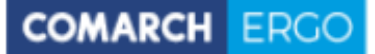

| Dodaj działkę przez wybór numeru |            |      |  |  |
|----------------------------------|------------|------|--|--|
| Jednostka ewid.: *               | \$         |      |  |  |
| Obręb: *                         | <b>•</b>   |      |  |  |
| Nr działki: *                    | <b>\$</b>  |      |  |  |
|                                  |            |      |  |  |
|                                  |            |      |  |  |
|                                  |            |      |  |  |
|                                  |            |      |  |  |
|                                  | Dodaj dzia | lłkę |  |  |

Rysunek 40 Okno Dodaj działkę

+ Dodaj działki przez adres

- wybierając opcję

- wybierając opcję

. Kolejną opcją dodania nieruchomości

do wniosku jest określenie jej adresu poprzez wybór **Miejscowości** i **Ulicy** z list rozwijalnych oraz wpisując **Nr budynku**.

| Dodaj działki przez a | adres | ×                     |
|-----------------------|-------|-----------------------|
| Miejscowość: *        |       | ^                     |
| Ulica:                |       | ^                     |
| Nr budynku: *         |       |                       |
|                       |       |                       |
|                       |       |                       |
| 1                     |       |                       |
|                       |       |                       |
|                       |       | Dodaj wybrane działki |

#### Rysunek 41 Okno Dodaj nieruchomość

+ Dodaj działki z zakresu przestrzennego

W tym przypadku Użytkownik

może określić działki poprzez wskazanie ich położenia na mapie.

W nowo otworzonym oknie Użytkownik wybiera rodzaj operatora przestrzennego:

 Wewnątrz – dodane zostaną działki, które w całości znajdą się wewnątrz wskazanego zakresu

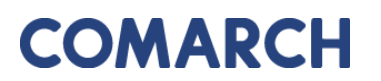

٠

Wewnątrz i przecina – dodane zostaną działki, które znajdą się wewnątrz wskazanego zakresu oraz te, które wskazany zakres będzie przecinał

COMARCH ERGO

| Dodaj obiekt z zakresu przestrzennego |                                     |              |  |  |
|---------------------------------------|-------------------------------------|--------------|--|--|
| Operator przestrzenny: 🔍 Wewr         | <b>ątrz</b> ⊖ Wewnątrz i przecina   |              |  |  |
|                                       |                                     |              |  |  |
|                                       |                                     |              |  |  |
|                                       |                                     |              |  |  |
|                                       |                                     |              |  |  |
|                                       |                                     |              |  |  |
|                                       |                                     |              |  |  |
|                                       | Wskaż zakres przestrzenny Dodaj wyb | rane działki |  |  |

Rysunek 42 Okno Działki z zakresu przestrzennego

Następnie należy wybrać polecenie **Wskaż zakres przestrzenny**. Po jego uruchomieniu zostanie otworzone okno mapowe, w którym za pomocą odpowiednich narzędzi można zaznaczyć zakres przestrzenny dla danego wniosku.

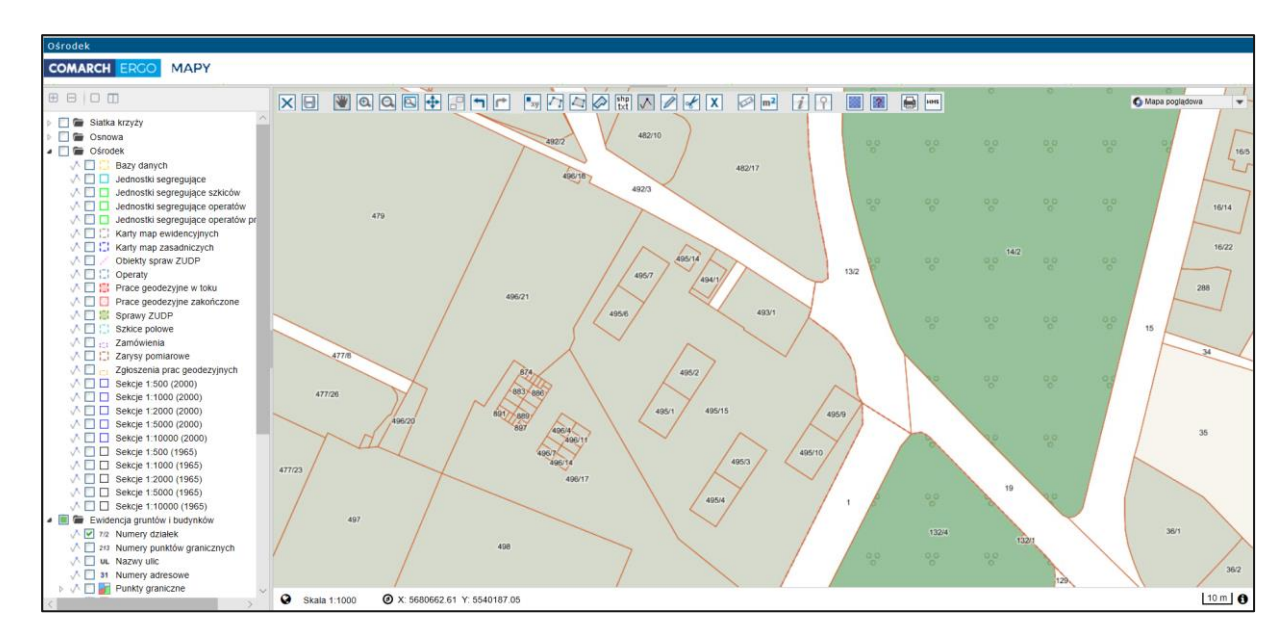

Rysunek 43 Okno mapowe

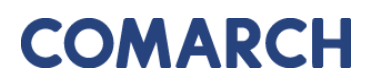

Okno mapowe składa się z górnego paska narzędzi oraz panelu warstw umieszczonego z lewej strony okna. W panelu warstw Użytkownik może włączyć lub wyłączyć interesujące go warstwy. Natomiast w górnym pasku znajdują się narzędzia służące do zarządzania widokiem mapy. W celu wybrania zakresu przestrzennego, Użytkownik może skorzystać z opcji wyszukiwania Znajdź na mapie i wyszukać operat, działkę lub punkt. Następnie, za pomocą narzędzi rysowania, określa zakres przestrzenny i zapisuje go opcją Zapisz geometrię i zamknij okno mapy. Okno mapowe zostanie zamknięte. Należy zatwierdzić wskazany zakres klikając polecenie Dodaj wybrane działki.

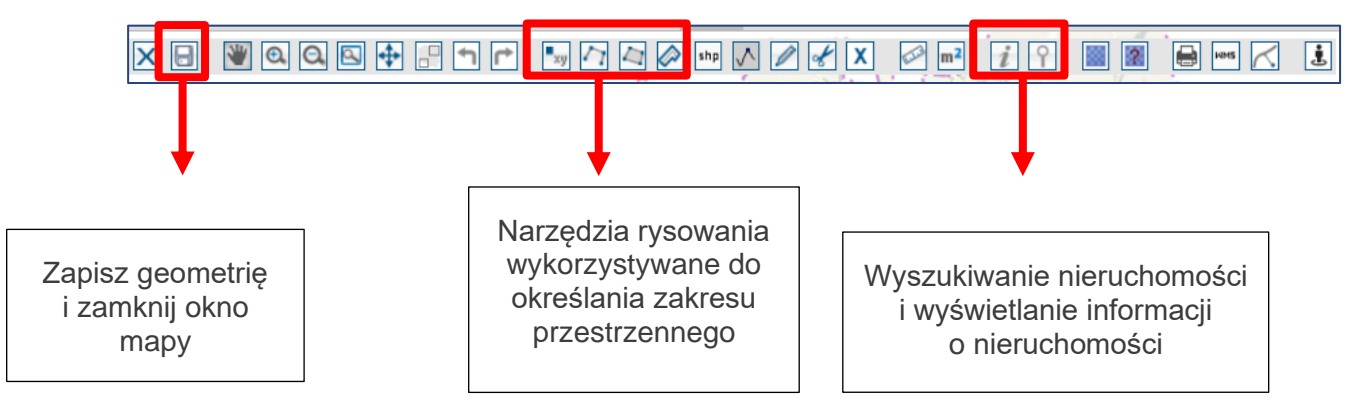

Rysunek 44 Narzędzia wykorzystywane do określania zakresu przestrzennego

Wybrane nieruchomości, dla których Użytkownik chce zgłosić zmianę zostaną wyświetlone w interaktywnej tabeli w formularzu wniosku, którą można posortować klikając w nagłówek kolumny. Można też usunąć wybrany rekord.

| Rodzaj nieruchomości | Identyfikator ewidencyjny 🛒 |      |
|----------------------|-----------------------------|------|
| Działka ewidencyjna  | 020101_1.0002.8/4           | Usuń |
| Działka ewidencyjna  | 020101_1.0002.2/6           | Usuń |
| Działka ewidencyjna  | 020101_1.0002.2/2           | Usuń |

Rysunek 45 Tabela zawierająca wybrane nieruchomości

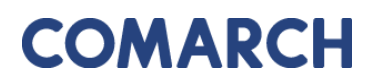

Załączniki – po wybraniu tego polecenia, Użytkownik zostanie przeniesiony do widoku załączników do danego wniosku. W tym oknie można dodać załącznik klikając polecenie Wybierz plik i wybierając odpowiedni plik z dysku komputera, można także pobrać wybrany załącznik klikając Pobierz lub usunąć wybrany załącznik zaznaczając go kwadracikiem w pierwszej kolumnie i klikając Usuń. Do każdego załącznika użytkownik może także wprowadzić komentarz w polu Uwagi.

| Załącz      | niki wniosku EGiB                           |       | Anuluj | Usuń | Zapisz  | Zapisz i zamknij |
|-------------|---------------------------------------------|-------|--------|------|---------|------------------|
| N<br>załącz | owy Wybierz plik Nie wybrano pliku<br>znik: |       |        |      |         |                  |
| 1 - 1       |                                             |       |        |      |         |                  |
|             | Nazwa Pliku                                 | Uwagi |        |      |         |                  |
|             | GESUT.dxf                                   |       |        |      | Pobierz |                  |

Rysunek 46 Widok załączników do wniosku

Po uzupełnieniu całego formularza wniosku Użytkownik może zapisać wniosek wybierając opcję Zapisz, zapisać i powrócić do okna głównego zakładki wybierając opcję Zapisz i zamknij lub odrzucić wniosek wybierając opcję Anuluj.

Po zapisaniu wniosku pojawi się dodatkowa opcja

. Dzięki niej Użytkownik

OMARCH

może elektronicznie podpisać wniosek, a następnie złożyć wniosek do właściwego Urzędu. System, jeszcze przed wysłaniem wniosku, wyświetli informację dotyczącą metody zapłaty za udostępnione dokumenty.

Zapisz i podpisz

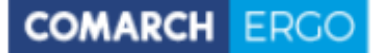

| Wyślij do urzędu |           |                | ×                |
|------------------|-----------|----------------|------------------|
| Sposób zapłaty:  | ⊖ gotówka | rzelew 🔿 karta |                  |
|                  |           |                |                  |
|                  |           |                |                  |
|                  |           |                |                  |
|                  |           |                |                  |
|                  |           |                |                  |
|                  |           |                | Wyślij do urzędu |

#### Rysunek 47 Wybór metody płatności za wniosek

W celu dokończenia procesu składania wniosku należy wybrać sposób zapłaty oraz potwierdzić ostatecznie polecenie **Wyślij do urzędu**. System zmienia wówczas status wniosku na **Przyjęty**, informuje klienta o jego przyjęciu i zapisuje wniosek w rejestrze wniosków. Jeśli w konfiguracji dla tego rodzaju wniosku jest ustawione wysyłanie na skrzynkę ePUAP System wysyła wniosek na skrzynkę ePUAP Urzędu.

Dodatkowo, po zapisaniu wniosku, z prawej strony okna aplikacji pojawi się okno dostępnych poleceń dla danego wniosku.

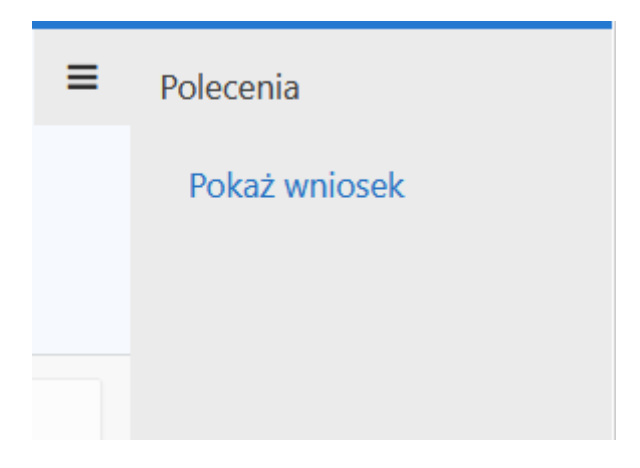

Rysunek 48 Okno Polecenia

• **Pokaż wniosek** – to polecenie umożliwia wygenerowanie wniosku w postaci pliku PDF na podstawie danych wprowadzonych przez użytkownika w formularzu wniosku.

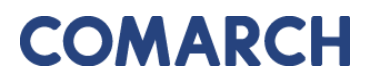

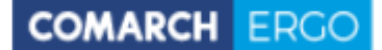

| Wniosek roboc<br>(niezłożony)                                                                                                    | zy                                                                                    | Starosta Powiatu k<br>Plac Piłsudskiego<br>59-700 Chsząszcz | Godzkiegoo<br>22<br>zyżewoszycęe                                              |
|----------------------------------------------------------------------------------------------------|---------------------------------------------------------------------------------------|-------------------------------------------------------------|-------------------------------------------------------------------------------|
| Wniosek zgłosz                                                                                                    | enia zmian danych e                                                                   | widencji gru                                                | intów i budynkóv                                                              |
| Vnioskodawca                                                                                                    |                                                                                       |                                                             |                                                                               |
| Komornik                                                                                                    |                                                                                       |                                                             |                                                                               |
| 2                                                                                                    |                                                                                       |                                                             |                                                                               |
| 202 Warszawa                                                                                                    |                                                                                       |                                                             |                                                                               |
|                                                                                                    |                                                                                       |                                                             |                                                                               |
| lako właściciel nastepujacej n                                                                                                    | ieruchomości:                                                                         |                                                             |                                                                               |
| Jedn. ewid                                                                                                    | Obręb                                                                                 | Arkusz                                                      | Identyfikator                                                                 |
| M. Construction                                                                                                    |                                                                                       |                                                             |                                                                               |
| M. Częstocnowa                                                                                                    | 0002                                                                                  |                                                             | 246401_1.0002.1/1                                                             |
| M. Częstochowa<br>M. Częstochowa                                                                                                    | 0002                                                                                  |                                                             | 246401_1.0002.1/1<br>246401_1.0002.2/2                                        |
| M. Częstochowa<br>M. Częstochowa<br>M. Częstochowa<br>/głaszam następujące zmiany<br>-zmiana właściciela                                                                               | 0002<br>0002<br>0002                                                                  |                                                             | 246401_1.0002.1/1<br>246401_1.0002.2/2<br>246401_1.0002.2/5                   |
| M. Częstochowa<br>M. Częstochowa<br>M. Częstochowa<br>Zgłaszam następujące zmiany<br>-zmiana właściciela<br>Załączam następujące dokum<br>Nazwa                                        | 0002<br>0002<br>0002<br>::<br>enty:                                                   |                                                             | 246401_1.0002.1/1<br>246401_1.0002.2/2<br>246401_1.0002.2/5                   |
| M. Częstochowa<br>M. Częstochowa<br>M. Częstochowa<br>Zgłaszam następujące zmiany<br>-zmiana właściciela<br>Załączam następujące dokum<br>Nazwa<br>20200617 Spotkanie                  | 0002 0002 0002  r: enty: Typ załącznika postanowienie o nabycju spac                  | ku                                                          | 246401_1.0002.1/1<br>246401_1.0002.2/2<br>246401_1.0002.2/5<br>Uwagi          |
| M. Częstochowa<br>M. Częstochowa<br>M. Częstochowa<br>Zgłaszam następujące zmiany<br>-zmiana właściciela<br>Załączam następujące dokum<br>Nazwa<br>20200617_Spotkanie<br>statusowe.pdf | 0002 0002 0002 c: Typ załącznika postanowienie o nabyciu spad                         | ku                                                          | 246401_1.0002.1/1<br>246401_1.0002.2/2<br>246401_1.0002.2/5<br>Uwagi          |
| M. Częstochowa<br>M. Częstochowa<br>M. Częstochowa<br>Zgłaszam następujące zmiany<br>-zmiana właściciela<br>Załączam następujące dokum<br>Nazwa<br>20200617_Spotkanie<br>statusowe.pdf | 0002<br>0002<br>0002<br>::<br>enty:<br>Typ załącznika<br>postanowienie o nabyciu spad | ku                                                          | 246401_1.0002.1/1<br>246401_1.0002.2/2<br>246401_1.0002.2/5<br>Uwagi          |
| M. Częstochowa<br>M. Częstochowa<br>M. Częstochowa<br>Zgłaszam następujące zmiany<br>-zmiana właściciela<br>Załączam następujące dokum<br>Nazwa<br>20200817_Spotkanie<br>statusowe.pdf | 0002 0002 0002 r: enty: Typ załącznika postanowienie o nabyciu spad                   | ku                                                          | 246401_1.0002.1/1<br>246401_1.0002.2/2<br>246401_1.0002.2/5<br>Uwagi          |
| M. Częstochowa<br>M. Częstochowa<br>M. Częstochowa<br>Zgłaszam następujące zmiany<br>-zmiana właściciela<br>Załączam następujące dokum<br>Nazwa<br>20200617_Spotkanie<br>statusowe.pdf | 0002 0002 0002 c:                                                                     | ku<br>Podp                                                  | 246401_1.0002.1/1<br>246401_1.0002.2/2<br>246401_1.0002.2/5<br>Uwagi          |
| M. Częstochowa<br>M. Częstochowa<br>M. Częstochowa<br>Zgłaszam następujące zmiany<br>-zmiana właściciela<br>Załączam następujące dokum<br>Nazwa<br>20200617_Spotkanie<br>statusowe.pdf | 0002 0002 0002 c: enty: Typ załącznika postanowienie o nabyciu spad                   | ku<br>Podp                                                  | 246401_1.0002.1/1<br>246401_1.0002.2/2<br>246401_1.0002.2/5<br>Uwagi          |
| M. Częstochowa<br>M. Częstochowa<br>M. Częstochowa<br>Zgłaszam następujące zmiany<br>-zmiana właściciela<br>Załączam następujące dokum<br>Nazwa<br>20200617_Spotkanie<br>statusowe.pdf | 0002 0002 0002 c: enty: Typ załącznika postanowienie o nabyciu spad                   | ku Podp                                                     | 246401_1.0002.1/1<br>246401_1.0002.2/2<br>246401_1.0002.2/5<br>Uwagi          |
| M. Częstochowa<br>M. Częstochowa<br>M. Częstochowa<br>Zgłaszam następujące zmiany<br>-zmiana właściciela<br>Załączam następujące dokum<br>Nazwa<br>20200617_Spotkanie<br>statusowe.pdf | 0002 0002 0002 r: enty: Typ załącznika postanowienie o nabyciu spad                   | ku<br>Podp                                                  | 246401_1.0002.1/1<br>246401_1.0002.2/2<br>246401_1.0002.2/5<br>Uwagi          |
| M. Częstochowa<br>M. Częstochowa<br>M. Częstochowa<br>Zgłaszam następujące zmiany<br>-zmiana właściciela<br>Załączam następujące dokum<br>Nazwa<br>20200617_Spotkanie<br>statusowe.pdf | 0002 0002 0002 c: enty: Typ załącznika postanowienie o nabyciu spac                   | ku<br>Podp                                                  | 246401_1.0002.1/1 246401_1.0002.2/2 246401_1.0002.2/2 246401_1.0002.2/5 Uwagi |
| M. Częstochowa<br>M. Częstochowa<br>M. Częstochowa<br>Zgłaszam następujące zmiany<br>-zmiana właściciela<br>Załączam następujące dokum<br>20200617_Spotkanie<br>statusowe.pdf          | 0002 0002 0002 : enty: postanowienie o nabyciu spad                                   | ku<br>Podp                                                  | 246401_1.0002.1/1 246401_1.0002.2/2 246401_1.0002.2/2 Uwagi Uwagi             |
| M. Częstochowa<br>M. Częstochowa<br>M. Częstochowa<br>Zgłaszam następujące zmiany<br>-zmiana właściciela<br>Załączam następujące dokum<br>Nazwa<br>20200617_Spotkanie<br>statusowe.pdf | 0002 0002 0002 c: enty: postanowienie o nabyciu spad                                  | ku Podp                                                     | 246401_1.0002.1/1 246401_1.0002.2/2 246401_1.0002.2/2 Uwagi Is wnloskodawcy   |
| M. Częstochowa<br>M. Częstochowa<br>M. Częstochowa<br>Zgłaszam następujące zmiany<br>-zmiana właściciela<br>Załączam następujące dokum<br>Nazwa<br>20200817_Spotkanie<br>statusowe.pdf | 0002 0002 c: enty: Typ załącznika postanowienie o nabyciu spad                        | ku<br>Podp                                                  | 246401_1.0002.1/1<br>246401_1.0002.2/2<br>246401_1.0002.2/5<br>Uwagi          |
| M. Częstochowa<br>M. Częstochowa<br>M. Częstochowa<br>Zgłaszam następujące zmiany<br>-zmiana właściciela<br>Załączam następujące dokum<br>Nazwa<br>20200617_Spotkanie<br>statusowe.pdf | 0002 0002 0002 r: enty: Typ załącznika postanowienie o nabyciu spad                   | ku<br>Podp                                                  | 246401_1.0002.1/1<br>246401_1.0002.2/2<br>246401_1.0002.2/5<br>Uwagi          |
| M. Częstochowa<br>M. Częstochowa<br>M. Częstochowa<br>Zgłaszam następujące zmiany<br>-zmiana właściciela<br>Załączam następujące dokum<br>20200617_Spotkanie<br>statusowe.pdf          | 0002 0002 0002 c: enty: Typ załącznika postanowienie o nabyciu spac                   | ku<br>Podp                                                  | 246401_1.0002.1/1 246401_1.0002.2/2 246401_1.0002.2/5 Uwagi Uwagi             |
| M. Częstochowa<br>M. Częstochowa<br>M. Częstochowa<br>Zgłaszam następujące zmiany<br>-zmiana właściciela<br>Załączam następujące dokum<br>Nazwa<br>20200617_Spotkanie<br>statusowe.pdf | 0002 0002 c: enty: postanowienie o nabyciu spad                                       | ku                                                          | 246401_1.0002.1/1 246401_1.0002.2/2 246401_1.0002.2/2 Uwagi Uwagi             |
| M. Częstochowa<br>M. Częstochowa<br>M. Częstochowa<br>Zgłaszam następujące zmiany<br>-zmiana właściciela<br>Załączam następujące dokum<br>Nazwa<br>20200617_Spotkanie<br>statusowe.pdf | 0002 0002 c:                                                                          | ku Podp                                                     | 246401_1.0002.1/1 246401_1.0002.2/2 246401_1.0002.2/2 Uwagi Is wnioskodawcy   |

Rysunek 49 Wygenerowany wniosek zgłoszenia zmian w Ewidencji Gruntów i Budynków

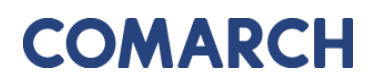

### 4.2 Panel raportu

Wszystkie złożone przez Użytkownika wnioski widoczne są w oknie raportu zakładki **Moje wnioski**, poniżej panelu dotyczącego wyboru wniosku.

| Mo    | oje          | wnioski                     |                               |                    |                                                          |                        |                                 |                                    |
|-------|--------------|-----------------------------|-------------------------------|--------------------|----------------------------------------------------------|------------------------|---------------------------------|------------------------------------|
|       |              | + Wnic                      | sek o wydanie wypisu/w        | yrysu z EGiB       | + Wniosek o udostępnienie materiałów PZGIK               | 🕂 Wnioski inne         | 🛍 Usuń zazr                     | naczone                            |
|       |              |                             |                               |                    |                                                          |                        |                                 |                                    |
| Q     | ~            |                             |                               | Szukaj             | Akcje ~                                                  |                        |                                 |                                    |
| •     | $\checkmark$ | 🗙 Wnioski                   | robocze                       |                    | ×                                                        |                        |                                 |                                    |
|       | $\checkmark$ | 🗙 Wnioski                   | opłacone                      |                    | ×                                                        |                        |                                 |                                    |
| 1 - 3 | 31 z 31      |                             |                               |                    |                                                          |                        |                                 |                                    |
|       | Û            | Data<br>złożenia<br>wniosku | Status wniosku                | Rodzaj<br>wniosku  | Przedmiot wniosku                                        | Znak sprawy            | Własne<br>oznaczenie<br>wniosku | Data<br>utworzenia<br>wniosku<br>₽ |
| _     | -            | 2020-05-<br>21 00:00:00     | Wystawiono<br>dokument opłaty | Materiały<br>PZGiK | mapa ewidencji gruntów i budynków lub<br>mapa zasadnicza | GK-<br>I.6642.55.2020. | -                               | 2020-05-21<br>11:48:37             |
| 1     |              | -                           | Roboczy                       | Materiały<br>PZGiK | mapa ewidencji gruntów i budynków lub<br>mapa zasadnicza | -                      | -                               | 2020-05-21<br>11:45:43             |

Rysunek 50 Raport w zakładce Moje wnioski

Raport dostępny jest w formie interaktywnej. Umożliwia filtrowanie i sortowanie danych poprzez kliknięcie w nagłówki odpowiednich kolumn.

Raport w formie podstawowej zawiera takie informacje jak:

- Data wysłania wniosku
- Status wniosku
- Rodzaj wniosku
- Przedmiot wniosku
- Znak sprawy
- Własne oznaczenie wniosku
- Data utworzenia wniosku

Dodatkowo, raport posiada domyślnie ustawione podświetlenia. Wnioski o statusie **Robocze** podświetlają się na czerwono, a wnioski o statusie **Opłacone** – na zielono.

Wersja: 4.4

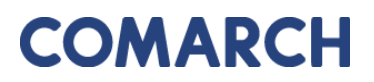

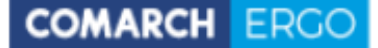

W górnej części raportu umieszczony jest panel wyszukiwania, w którym zalogowany Użytkownik może przeszukać wszystkie swoje wnioski w celu odszukania odpowiedniego.

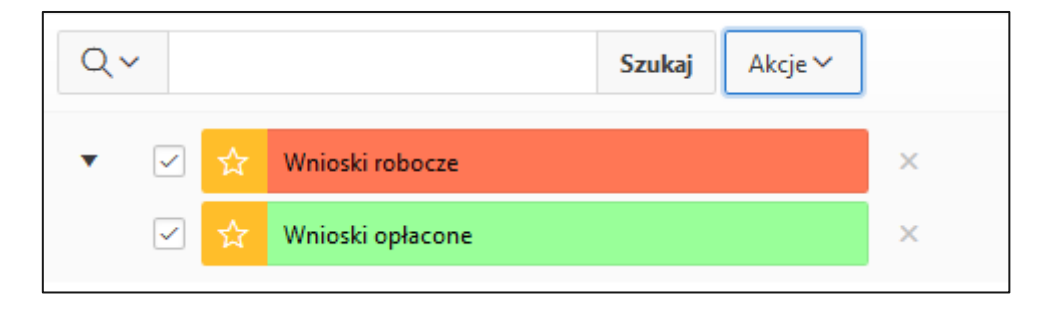

Rysunek 51 Panel wyszukiwania w oknie raportu

Obok okna wyszukiwania znajduje się przycisk **Akcje.** Dzięki niemu Użytkownik, poprzez zastosowanie odpowiednich filtrów, ma możliwość dostosowania widoku raportu oraz jego zawartości do swoich potrzeb.

| Akcje 🗸         |         |
|-----------------|---------|
| Wybór kolun     | nn      |
| √ Filtruj       |         |
| 🗎 Wierszy na st | tronę > |
| र्दे Format     | >       |
| 🛛 Zapisz raport | t       |
| Czyść filtr     | Wniosel |
| Pomoc           | Wniosel |
| 🗄 Pobierz       | Wniosel |
|                 | Mainal  |

Rysunek 52 Widok panelu Akcje

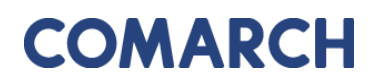

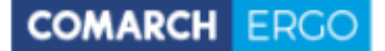

Przy każdym wniosku, w pierwszej kolumnie, widoczna jest ikona - Podgląd wniosku.

Po kliknięciu w nią, Użytkownik przenoszony jest do widoku danego wniosku, gdzie może podejrzeć jego treść lub ją edytować (w przypadku wniosków roboczych). Każdy wygenerowany przez Użytkownika wniosek, do czasu wysłania do Urzędu, jest tylko wnioskiem roboczym.

Jeśli wniosek nie został jeszcze wysłany do Urzędu, czyli ma status **Roboczy**, Klient może go usunąć z poziomu raportu interaktywnego zaznaczając checkbox przy wybranym wniosku i korzystając z polecenia **Usuń**. Po wysłaniu wniosku, nie będzie takiej możliwości.

| Μ   | oje v        | wnioski                     |                               |                    |                                                          |                        |                                 |                                    |
|-----|--------------|-----------------------------|-------------------------------|--------------------|----------------------------------------------------------|------------------------|---------------------------------|------------------------------------|
|     | -            | + Wnic                      | osek o wydanie wypisu/w       | yrysu z EGiB       | + Wniosek o udostępnienie materiałów PZGIK               | 🕂 Wnioski inne         | 🛍 Usuń zazr                     | naczone                            |
|     |              |                             |                               |                    |                                                          |                        |                                 |                                    |
| Q   | ~            |                             |                               | Szukaj             | Akcje 🗸                                                  |                        |                                 |                                    |
| •   | $\checkmark$ | 😭 Wnioski                   | i robocze                     |                    | ×                                                        |                        |                                 |                                    |
|     |              | ☆ Wnioski                   | i opłacone                    |                    | ×                                                        |                        |                                 |                                    |
| 1 - | 31 z 31      |                             |                               |                    |                                                          |                        |                                 |                                    |
|     | Û            | Data<br>złożenia<br>wniosku | Status wniosku                | Rodzaj<br>wniosku  | Przedmiot wniosku                                        | Znak sprawy            | Własne<br>oznaczenie<br>wniosku | Data<br>utworzenia<br>wniosku<br>₽ |
| /   | -            | 2020-05-<br>21 00:00:00     | Wystawiono<br>dokument opłaty | Materiały<br>PZGiK | mapa ewidencji gruntów i budynków lub<br>mapa zasadnicza | GK-<br>I.6642.55.2020. | -                               | 2020-05-21<br>11:48:37             |
| 1   |              | -                           | Roboczy                       | Materiały<br>PZGiK | mapa ewidencji gruntów i budynków lub<br>mapa zasadnicza | -                      | -                               | 2020-05-21<br>11:45:43             |

Rysunek 53 Opcja usuwania wniosku

### 5 Zakładka Zobowiązania

Zakładka **Zobowiązania** zawiera informacje na temat opłat. Z tego poziomu Użytkownik może opłacić zamówienie, gdy Urząd przygotuje dokumenty i wystawi Dokument Obliczenia Opłaty dla danego wniosku.

W tej zakładce Użytkownik ma dostęp do pełnej historii swoich opłat zarówno tych, które zostały naliczone i nie są jeszcze opłacone, jak i tych, które były opłacone w przeszłości.

| Zobow      | iązania            |                   |        |                        |       |                   |                               |
|------------|--------------------|-------------------|--------|------------------------|-------|-------------------|-------------------------------|
| Qv         |                    |                   | Szukaj | Liczba wierszy         | 50 \$ | Akcje 🗸           |                               |
| • 🔽        | Transakcje nie pot | wierdzone         |        | ×                      |       |                   |                               |
|            | 2 Przeterminowana  |                   |        | ×                      |       |                   |                               |
| 1 - 1      |                    |                   |        |                        |       |                   |                               |
| Zamówienie | Znak sprawy        | Sposób<br>zapłaty | Data   | wystawienia<br>DOO ᢆ⊑↓ | Kwota | Data<br>płatności |                               |
| 653-1/2021 | GK.6642.36.2.2021  | Przelew           | 20     | 021-12-03              | 24,60 | 2021-12-10        | Pokaż transakcje<br>płatności |

#### Rysunek 54 Zakładka Zobowiązania

Tak jak w poprzednim widoku, tak i tutaj, Użytkownik ma dostęp do raportu interaktywnego oraz panelu wyszukiwania.

W oknie raportu, w kolumnie **Zamówienie** znajduje się link z numerem zamówienia. Kliknięcie w link powoduje pobranie Dokumentu Obliczenia Opłaty za dane zamówienie.

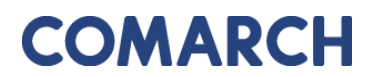

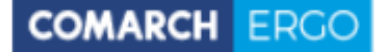

#### DOKUMENT OBLICZENIA OPŁATY

| 1. Nazwa i adres organu lub jednostki organizacyjne<br>państwowy zasób geodezyjny i kartograficzny                    | <ol> <li>Nazwa i adres organu lub jednostki organizacyjnej, która w imieniu organu prowadzi<br/>państwowy zasób geodezyjny i kartograficzny</li> </ol>                |                            |                               |                                                  | 2. Miejscowość i data<br>Dzierżoniów, dnia 03.12.2021     |                                              |                                          |                          |
|----------------------------------------------------------------------------------------------------|----------------------------------------------------------------------------------------------------|----------------------------|-------------------------------|--------------------------------------------------|-----------------------------------------------------------|----------------------------------------------|------------------------------------------|--------------------------|
|                                                                                                    |                                                                                                    |                            |                               | CENTERING                                        | w, onle oo.                                               | 12.2021                                      |                                          |                          |
| Starostwo Powiatowe w D                                                                                               | zierżoniow                                                                                                    | vie                        |                               |                                                  |                                                           |                                              |                                          |                          |
| Świdnicka 38                                                                                                    |                                                                                                    |                            |                               |                                                  |                                                           |                                              |                                          |                          |
| 58-200 Dzierżoniów                                                                                                    |                                                                                                    |                            |                               |                                                  |                                                           |                                              |                                          |                          |
| <ol> <li>Identyfikator zgłoszenia prac geodezyjnych/kartog<br/>o udostępnienie materiałów zasobu:</li> </ol>          | graficznych/ identy                                                                                                    | fikator wniosku            |                               |                                                  |                                                           |                                              | <b>1</b>                                 |                          |
| 1) oznaczenie kancelaryjne: GK.6642.3                                                                                 | 6.2.2021                                                                                                    |                            |                               |                                                  |                                                           |                                              |                                          |                          |
| 2) data: 03.12.2021                                                                                                   |                                                                                                    |                            |                               |                                                  |                                                           | E1/92305                                     | OCKEP-LE                                 |                          |
| 3) imię i nazwisko/nazwa wnioskodawcy lub zgł<br>Programista Klient<br>ul. Słoneczna 5<br>09-098 Warszawa<br>NIP:     | <ul> <li>a) imię i nazwisko/nazwa wnioskodawcy lub zgłaszajacego pracę geodezyjną:<br/>Programista Klient<br/>ul. Słoneczna 5<br/>09-098 Warszawa<br/>NIP:</li> </ul> |                            |                               |                                                  |                                                           |                                              |                                          |                          |
| 4. Opłata za udostępniane materiały państwowego z                                                                     | zasobu geodezyjn                                                                                                    | ego i kartograficz         | rnego lub wy                  | konanie czynn                                    | ości, o któr                                              | ych mowa                                     | w art. 40b ust.                          | 1 ustawy+                |
|                                                                                                    |                                                                                                    |                            |                               |                                                  | Współk<br>koryguj                                         | szynnik<br>jący LR:                          |                                          |                          |
| Lp. Numer tabeli Nazwa materiału zasot<br>oraz lp według nazwa czyn<br>załącznika do<br>ustawy                        | bu'nazwa usługi/<br>ności                                                                                                    | Jednostka<br>rozliczeniowa | Stawka<br>podstawo<br>wa (Sp) | Liczba<br>jednostek<br>rozliczeniow<br>ych (Ljr) | wartość<br>LR dla<br>określone<br>go<br>przedziału<br>Ljr | liczba Ljr<br>w określo<br>nym<br>przedziałe | Pozostałe<br>współczynniki<br>korygujące | Wysokość<br>opłaty (Wop) |
|                                                                                                    |                                                                                                    |                            |                               |                                                  | 1                                                         | 1                                            | K                                        |                          |
| 1 13.3 Arkusz mapy zasadni                                                                                            | iczej w postaci                                                                                                    | Arkusz                     | 164.27                        | 1                                                | 0.8                                                       | 0                                            | SU 1                                     | 24.64                    |
|                                                                                                    | iej                                                                                                    | Iomato Ao                  |                               |                                                  | 1                                                         | 0                                            | AJ 1                                     |                          |
|                                                                                                    |                                                                                                    |                            |                               |                                                  |                                                           |                                              | T                                        |                          |
|                                                                                                    |                                                                                                    |                            |                               |                                                  |                                                           |                                              | RAZEM:                                   | 24.64                    |
| <ol> <li>Opłata za użycie nośników danych<br/>elektronicznych, zgodnie z ust. 11 załącznika do<br/>ustawy:</li> </ol> | 6. Oplata za wys                                                                                                    | lanie pod wskazi           | any adres, z                  | godnie z ust. 14                                 | 4 załącznik                                               | a do ustaw                                   | yı:                                      |                          |
| 5.7                                                                                                    |                                                                                                    |                            | ]                             |                                                  |                                                           |                                              |                                          |                          |
|                                                                                                    | waga przesyłki                                                                                                    | < 1k                       | 9                             | 1kg - 5kg                                        | > 5kg                                                     |                                              | X nie dotycz                             | av .                     |
|                                                                                                    | oplata za przesy                                                                                                    | lkę 10 z                   |                               | 15 zł                                            | 20 zł                                                     |                                              |                                          |                          |
| 7. SUMA OBLICZONYCH OPŁAT:                                                                                            |                                                                                                    |                            |                               |                                                  |                                                           |                                              |                                          |                          |
| 24 zi 64 gr                                                                                                    |                                                                                                    |                            |                               |                                                  |                                                           |                                              |                                          |                          |
| 8. NALEŻNA OPŁATA:                                                                                                    |                                                                                                    |                            |                               |                                                  |                                                           |                                              |                                          |                          |
| 24 zł 60 gr                                                                                                    |                                                                                                    |                            |                               |                                                  |                                                           |                                              |                                          |                          |
| Słownie:<br>dwadzieścia cztery zł 60/100                                                                              |                                                                                                    |                            |                               |                                                  |                                                           |                                              |                                          |                          |

Rysunek 55 Wygenerowany dokument obliczenia opłaty

Jeśli przy wysyłaniu wniosku Użytkownik wybrał formę zapłaty jako "przelew" to z poziomu zakładki **Zobowiązania** ma możliwość wykonania płatności za dane zamówienie. W tym celu należy daną opłatę dodać do koszyka zaznaczając przy niej przycisk **Dodaj do koszyka**.

COMARCH ERGC

| Zobow                                   | iązania               |                   |                                           |       |                   |                     |                                  |  |  |
|-----------------------------------------|-----------------------|-------------------|-------------------------------------------|-------|-------------------|---------------------|----------------------------------|--|--|
| Q, ~ Szukaj Liczba wierszy 50 ♦ Akcje ~ |                       |                   |                                           |       |                   |                     |                                  |  |  |
| •                                       | A Przeterminowana     |                   |                                           | ×     |                   |                     |                                  |  |  |
|                                         | ☆ Transakcje nie potv | vierdzone         |                                           | ×     |                   |                     |                                  |  |  |
| 1 - 2                                   |                       |                   |                                           |       |                   |                     |                                  |  |  |
| Zamówienie                              | Znak sprawy           | Sposób<br>zapłaty | Data<br>wystawienia<br>DOO <sup>≣</sup> ↓ | Kwota | Data<br>płatności |                     |                                  |  |  |
| 97-1/2022                               | GK.6642.36.18.2022    | Przelew           | 2022-02-02                                | 31,80 | 2022-02-<br>09    | Dodaj do<br>koszyka | Pokaż<br>transakcje<br>płatności |  |  |
| 27-1/2021                               | GK.6642.1.1.2021      | Przelew           | 2021-03-09                                | 5,30  | 2021-03-<br>16    | Dodaj do<br>koszyka | Pokaż<br>transakcje<br>płatności |  |  |

Rysunek 56 Dodanie opłaty do koszyka

Po dodaniu płatności do koszyka zostanie otworzony boczny panel w celu wyboru banku zgodnie z formą płatności internetowych.

| Zook spenne                  | Kuusta              |             |                   |          |            |
|------------------------------|---------------------|-------------|-------------------|----------|------------|
| 210k sprawy                  | 21.00               | W.C.P.      |                   |          |            |
| aK.0042.30.18.2022           | 31,80               | Usun        |                   |          |            |
| rowizja dostawcy płatności 🧃 | ) 1,20              |             |                   |          |            |
|                              | 33,00               |             |                   |          |            |
|                              |                     |             | EDIA              |          |            |
| mBank                        | AL BOT              | BNP PARIBAS | i PKO             | inteligo | Millennjum |
| mBank                        | ALLER<br>Sank Pekao | BNP PARIBAS | iPKO<br>plus≎bank | Pasterk  | Grupa      |

Rysunek 57 Wybór banku w celu wykonania płatności

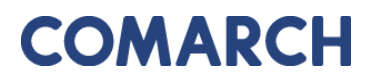

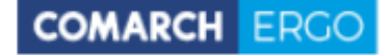

Po wybraniu banku następuje proces uwierzytelnienia i opłaty.

Dodatkowo, w zakładce **Zobowiązania**, po prawej stronie okna znajduje się wysuwalny panel poleceń zawierający historię płatności.

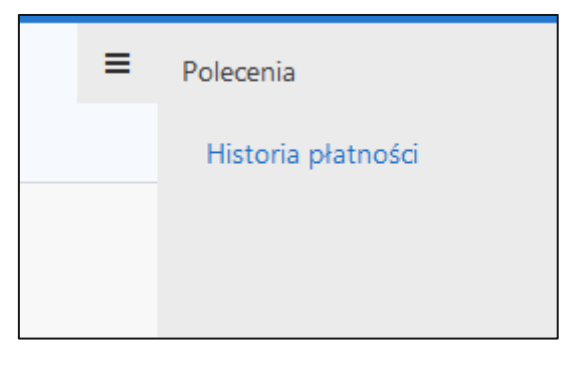

Rysunek 58 Okno Polecenia

Historia płatności wyświetlana jest w formie raportu interaktywnego.

| Histo    | Historia płatności internetowych |                 |                     |              |  |  |  |  |
|----------|----------------------------------|-----------------|---------------------|--------------|--|--|--|--|
| Q.~      |                                  | Szukaj Liczba w | ierszy 10 🗢 Akcje 🗸 | Zamknij      |  |  |  |  |
| • •      | 🕜 📩 Bieżąca sesja                |                 | ×                   |              |  |  |  |  |
|          | Data utworzenia <sup>Ţ</sup> ↓   | Kwota           | Utworzył            | Płatność     |  |  |  |  |
| <b>1</b> | 2020-05-21 11:50:31              | 30,00           | Inwestor Inwestor   | KIR PayByNet |  |  |  |  |

Rysunek 59 Okno Historia płatności internetowych

### 6 Zakładka Powiadomienia

W zakładce **Powiadomienia** znajduje się cała korespondencja dotycząca wniosków składanych drogą elektroniczną do PODGiK, łącznie z możliwością wysyłki wiadomości email do Urzędu. To tutaj wyświetlane są wszystkie działania dotyczące wysłanych przez użytkownika zgłoszeń oraz powiadomienia o statusie wniosku i o dokumentach przygotowanych dla danego zgłoszenia. Wiadomości podzielone są na przychodzące i wychodzące.

| Pow      | viadomienia             |                                                           |                     |           |  |  |  |  |  |
|----------|-------------------------|-----------------------------------------------------------|---------------------|-----------|--|--|--|--|--|
|          | Wyślij email do ośrodka |                                                           |                     |           |  |  |  |  |  |
|          | Rodzaj wiadomości:      | ● Przychodzące ○ Wychodzące                               |                     |           |  |  |  |  |  |
| 9        | /                       | SzukajLiczba wierszy50♦Akcje ∨                            |                     |           |  |  |  |  |  |
| •        | Data utworzenia w       | ciągu ostatnich 1 lat X                                   |                     |           |  |  |  |  |  |
| 1 - 5    | 0 z 354 📎               |                                                           |                     |           |  |  |  |  |  |
|          | Od                      | Tytuł                                                     | Data utworzenia ≣↓  | Załącznik |  |  |  |  |  |
| 1        | ergo.test3@comarch.com  | Powiadomienie w związku z zamówieniem GK-1.6642.255.2022. | 2022-12-27 10:38:24 | -         |  |  |  |  |  |
| <i></i>  | ergo.test3@comarch.com  | Informacja o utworzeniu dokumentu obliczenia opłaty       | 2022-12-27 10:37:24 | -         |  |  |  |  |  |
| <i>"</i> | ergo.test3@comarch.com  | Powiadomienie w związku z zamówieniem GK-1.6642.255.2022. | 2022-12-27 09:54:11 | -         |  |  |  |  |  |
| 1        | ergo.test3@comarch.com  | Powiadomienie w związku z zamówieniem GK-I.6642.254.2022. | 2022-12-22 12:37:34 | -         |  |  |  |  |  |

Rysunek 60 Zakładka Powiadomienia

Lista powiadomień wyświetlana jest w formie raportu interaktywnego wraz z panelem wyszukiwania. Działanie filtrowania i sortowania raportu działa podobnie jak w poprzednich zakładach aplikacji.

Użytkownik, po kliknięciu ikony . ma możliwość podglądu wybranego powiadomienia.

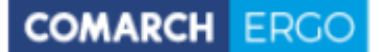

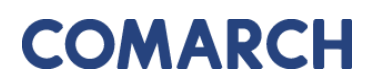

| Powiadomienie  |                                                                         | Zamknij |
|----------------|-------------------------------------------------------------------------|---------|
| Tytuł:         | Powiadomienie w związku z zamówieniem GK-I.6642.255.2022.               |         |
| Treść:         | Znak sprawy: GK-I.6642.255.2022.                                        |         |
|                | Usługodawca: Grodzki Ośrodek Dokumentacji Geodezyjnej i Kartograficznej |         |
|                | Data wpłynięcia wniosku: 2022-                                          |         |
|                | Przedmiot wniosku: Rejestr cen i wartości nieruchomości                 |         |
|                | Status zamówienia: Przygotowano Dokument Obliczenia Opłaty              |         |
| Data wysłania: | 2022-12-27 10:38:24                                                     |         |

#### Rysunek 61 Podgląd wybranego powiadomienia

W zakładce Powiadomienia, Użytkownik ma możliwość wysłania wiadomości do Urzędu.

W tym celu musi wybrać polecenie <sup>Wyślij email do ośrodka</sup> widoczne w prawym górnym rogu w oknie głównym zakładki. Następnie, zostanie on przekierowany do wypełnionego już automatycznie formularza wysyłania wiadomości. Zadaniem użytkownika jest uzupełnienie treści wiadomości, nadanie jej tytułu oraz opcjonalnie dodanie załącznika.

| Email do Ośrodka                                      |   |        |       |
|-------------------------------------------------------|---|--------|-------|
|                                                       | 4 | Anuluj | Wyśli |
| Od: *                                                 |   |        |       |
| ergo.test3@comarch.com                                |   |        |       |
| Do: *                                                 |   |        |       |
| ergo.test3@comarch.com                                |   |        |       |
| Odpowiedź do: *                                       |   |        |       |
| programista.rzeczoznawca@gmail.com                    |   |        |       |
| DW: ⑦                                                 |   |        |       |
| programista.rzeczoznawca@gmail.com                    |   |        |       |
| Tytuł: *                                              |   |        |       |
|                                                       |   |        |       |
| Treść: *                                              |   |        |       |
|                                                       |   |        |       |
|                                                       |   |        | 11    |
| Załącznik:                                            |   |        |       |
| Wybierz plik Nie wybrano pliku                        |   |        |       |
| UWAGA: Wielkość załącznika nie może przekraczać 10MB. |   |        |       |

#### Rysunek 62 Formularz wiadomości e-mail do ośrodka

Po zakończeniu tworzenia wiadomości należy wybrać przycisk **Wyślij** znajdujący się w prawym górnym rogu formularza.

### 7 Zakładka Moje dane

W zakładce <u>Moje dane</u> zalogowany Użytkownik ma możliwość edycji danych wpisanych podczas rejestracji oraz ich ponownego zapisania.

| PORTAL OŚRODKA DOKUMENTACJI - Konto Klienta |                                        |
|---------------------------------------------|----------------------------------------|
| Moje dane                                   |                                        |
| Dane podmiotu                               |                                        |
|                                             |                                        |
| Imię. •                                     | uzytkownik                             |
| Nazwisko:                                   | uzytkownik                             |
| Numer PESEL:                                |                                        |
| Email:                                      | uzytkownik@comarch.com                 |
| Kraj:                                       | Polska                                 |
| Miejscowość.                                | Warszawa                               |
| Kod pocztowy:                               | 01-471                                 |
| Ulica:                                      |                                        |
| Nr budynku/lokalu:                          | 1                                      |
| NIP:                                        |                                        |
| Nr telefonu:                                |                                        |
| Nr telefonu komórkowego:                    |                                        |
| Nr faksu:                                   |                                        |
| Nazwa banku:                                |                                        |
| Nr rachunku bankowego:                      |                                        |
|                                             |                                        |
| Załączniki                                  |                                        |
| + Dodaj załącznik                           |                                        |
| Brak załęczników                            |                                        |
|                                             |                                        |
| Regulamin świadczenia usługi                |                                        |
| Poblerz                                     |                                        |
|                                             | Akceptuje: Regulamin dla os. fizycznej |
| * Akceptacja regulaminu jest wymagana.      |                                        |

Rysunek 63 Formularz danych podmiotu

Użytkownik ma również możliwość dodania załączników do swojego profilu poprzez wybór polecenia **Dodaj załącznik**, a następnie wybór odpowiedniego pliku z dysku komputera.

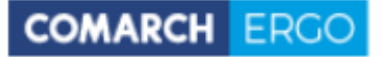

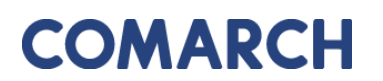

| Załączniki        |  |  |  |
|-------------------|--|--|--|
| + Dodaj załącznik |  |  |  |
| Brak załączników  |  |  |  |

#### Rysunek 64 Okno Załączniki

Aplikacja jest zintegrowana z systemem ePUAP w zakresie weryfikacji tożsamości Użytkowników. Aby korzystać z aplikacji należy podać nazwę konta (login) Użytkownika zarejestrowanego w ePUAP.

Należy pamiętać, iż każda zmiana danych zostaje zapisana w historii i można ja wyświetlić rozwijając zakładkę **Modyfikacje,** znajdującą się na samym końcu formularza.

| <ul> <li>Modyfikacje</li> </ul> |                   |                     |
|---------------------------------|-------------------|---------------------|
|                                 | Data utworzenia:  | 2019-03-14 10:49:11 |
|                                 | Data modyfikacji: | 2019-03-14 10:49:11 |
|                                 | Utworzył:         | SYSTEM              |
|                                 | Zmodyfikował:     | SYSTEM              |

Rysunek 65 Zakładka Modyfikacje

Po wprowadzeniu zmian, należy je zatwierdzić klikając polecenie v prawym górnym rogu okna zakładki.

#### Spis rysunków i tabel 8

| Rysunek 1 Informacja o przetwarzaniu danych osobowych                      |
|----------------------------------------------------------------------------|
| Rysunek 2 Formularz rejestracyjny dla Osoby fizycznej 5                    |
| Rysunek 3 Akceptacja regulaminów 6                                         |
| Rysunek 4 Komunikat o błędach podczas rejestracji 6                        |
| Rysunek 5 Komunikat o pomyślnie zakończonej rejestracji 6                  |
| Rysunek 6 Okno logowania7                                                  |
| Rysunek 7 Okno startowe aplikacji Konto Klienta                            |
| Rysunek 8 Górny baner aplikacji Konto Klienta                              |
| Rysunek 9 Widok zakładek aplikacji Konto Klienta                           |
| Rysunek 10 Okno aplikacji Konto Klienta                                    |
| Rysunek 11 Zakładka <b>Moje wnioski</b> 10                                 |
| Rysunek 12 Panel wyboru wniosku11                                          |
| Rysunek 13 Formularz wniosku o wydanie wypisu/wyrysu z EGiB12              |
| Rysunek 14 Pole "Podmiot z innych państw"12                                |
| Rysunek 15 Okno <b>Dodaj działkę</b> 13                                    |
| Rysunek 17 Okno Działki z zakresu przestrzennego14                         |
| Rysunek 18 Okno mapowe14                                                   |
| Rysunek 19 Narzędzia wykorzystywane do określania zakresu przestrzennego15 |
| Rysunek 20 Tabela zawierająca wybrane nieruchomości15                      |
| Rysunek 21 Wybór metody płatności za wniosek16                             |
| Rysunek 21 Polecenie <b>Wyślij email do Ośrodka</b> 17                     |
| Rysunek 22 Email do Ośrodka17                                              |
| Rysunek 23 Okno <b>Polecenia</b>                                           |
| Rysunek 24 Widok załączników do wniosku18                                  |
| Rysunek 25 Powiadomienia w kontekście sprawy19                             |

| Rysunek 26 Wygenerowany wniosek o wydanie wypisu/wyrysu z EGiB                  | 20       |
|---------------------------------------------------------------------------------|----------|
| Rysunek 27 Formularz wniosku o udostępnienie materiałów PZGiK                   | 21       |
| Rysunek 28 Panel wyboru sposobu podpisu wniosku                                 | 22       |
| Rysunek 29 Polecenie Wyślij email do Ośrodka                                    | 22       |
| Rysunek 30 Email do Ośrodka                                                     | 23       |
| Rysunek 31 Okno Polecenia                                                       | 24       |
| Rysunek 32 Widok załączników do wniosku                                         | 24       |
| Rysunek 33 Powiadomienia w kontekście sprawy                                    | 25       |
| Rysunek 34 Wygenerowany wniosek                                                 | 26       |
| Rysunek 35 Formularz uszczegółowienia wniosku o udostępnienie danych EGiB       | 27       |
| Rysunek 36 Należna opłata widoczna z poziomu Uszczegółowienia wniosku           | 28       |
| Rysunek 37 Kwota zapłaty za zamówienie widoczna z zakładki <b>Zobowiązania</b>  | 28       |
| Rysunek 38 Rodzaje wniosków innych                                              | 29       |
| Rysunek 39 Formularz wniosku o zmianę danych EGiB                               | 30       |
| Rysunek 40 Okno <b>Dodaj działkę</b>                                            | 31       |
| Rysunek 41 Okno <b>Dodaj nieruchomość</b>                                       | 31       |
| Rysunek 42 Okno Działki z zakresu przestrzennego                                | 32       |
| Rysunek 43 Okno mapowe                                                          | 32       |
| Rysunek 39 Narzędzia wykorzystywane do określania zakresu przestrzennego        | 33       |
| Rysunek 45 Tabela zawierająca wybrane nieruchomości                             | 33       |
| Rysunek 46 Widok załączników do wniosku                                         | 34       |
| Rysunek 47 Wybór metody płatności za wniosek                                    | 35       |
| Rysunek 48 Okno Polecenia                                                       | 35       |
| Rysunek 49 Wygenerowany wniosek zgłoszenia zmian w Ewidencji Gruntów i Budynków | 36       |
| Rysunek 50 Raport w zakładce <b>Moje wnioski</b>                                | 37       |
| Rysunek 51 Panel wyszukiwania w oknie raportu                                   | 38       |
| Rysunek 52 Widok panelu <b>Akcje</b>                                            | 38<br>49 |

COMARCH ERGO

| Rysunek 53 Opcja usuwania wniosku3                  | 39 |
|-----------------------------------------------------|----|
| Rysunek 54 Zakładka <b>Zobowiązania</b> 4           | 40 |
| Rysunek 55 Wygenerowany dokument obliczenia opłaty4 | 11 |
| Rysunek 56 Dodanie opłaty do koszyka4               | 12 |
| Rysunek 57 Wybór banku w celu wykonania płatności4  | 12 |
| Rysunek 58 Okno <b>Polecenia</b> 4                  | 13 |
| Rysunek 59 Okno Historia płatności internetowych4   | 13 |
| Rysunek 60 Zakładka <b>Powiadomienia</b> 4          | 14 |
| Rysunek 61 Podgląd wybranego powiadomienia4         | 15 |
| Rysunek 62 Formularz wiadomości e-mail do ośrodka4  | 15 |
| Rysunek 63 Formularz danych podmiotu4               | 16 |
| Rysunek 64 Okno <b>Załączniki</b> 4                 | 17 |
| Rysunek 65 Zakładka <b>Modyfikacje</b> 4            | 17 |